## Paramétrage des contrats, Q4, Avis de passage ...

Dans cette nouvelle version V24, nous proposons de ne plus utiliser Word et Excel. Nous avons intégré un traitement de texte et un tableur mis à disposition de notre outil de développement.

Ces outils ne traitent que des fichiers « .docx » et « .xlsx »

Pour ceux qui utilisaient Word et Excel avec des « .doc » et des « .xls » ils ont deux choix.

Soit les garder tels quels, mais il faut savoir qu'en cas de changements d'office nous n'adapterons plus notre logiciels.

Soit migrer leurs documents dans les nouveaux formats.

Il est bien sur indispensable de tester les contrats, documents,... avec les nouveaux formats avant de basculer tous les documents que vous avez.

Les avantages sont

- Vous pouvez ne plus posséder Word ni Excel. Vous pouvez créer vos modèles directement avec nos outils
- Plus d'énergie perdue avec les passages de version de Microsoft Office.

Les documents concernés et gérés par SI2A

- Les contrats (modèles de contrat clients mono ou multi implantations)
- Les documents (Q4, Q5, N4) même si pour ces documents nous avons une solution sans passer par une fusion mais en utilisant une image de fond (plus facile en cas de changement de modèle)
- Les courriers
- Formation (courrier spécifique pour formation à compléter)

#### Cette documentation concerne les documents « .docx » avec notre traitement de texte.

| 🎽 Gestion des contrats                         |                                   |                                    |                                                     | _ <b>O</b> X |
|------------------------------------------------|-----------------------------------|------------------------------------|-----------------------------------------------------|--------------|
| Actions 🔨                                      |                                   |                                    |                                                     |              |
| <ul> <li>Visualiser</li> <li>Farmer</li> </ul> | l≑<br>Domaine ,⊃                  | <sup>€</sup> Code du<br>contrat _⊃ | ♦ Désignation                                       | ,o »         |
|                                                |                                   | BAS001                             | Contrat de base                                     |              |
| Nouveau                                        |                                   | IA2<br>RTF001                      | Contrat Inter Actif<br>Contrat de base              |              |
| Supprimer                                      | CONTRATS<br>CONTRATS              | ABO001<br>abo2                     | Abonnements Abonnements Dubemard                    |              |
| Copier                                         | CONTRATS<br>CONTRATS              | CONTRAT IA<br>ESXLSX               | Contrat Inter Actif<br>essai xlsx                   |              |
|                                                | COURRIER<br>COURRIER<br>DOCUMENTS | AT10<br>CO1<br>AVISPASS            | Attestation 10 %<br>Demande de code<br>AVIS PASSAGE |              |
| Filtres 🚻 🔌                                    | DOCUMENTS                         | N4<br>Q4CONF                       | N4<br>Q4 conforme                                   |              |
| Domaine                                        | DOCUMENTS<br>DOCUMENTS            | Q4NONCONF<br>Q5                    | Q4 non conforme<br>Q5                               |              |
| <i>i</i> Suggestions                           |                                   |                                    |                                                     |              |
| Copie écran                                    |                                   |                                    |                                                     |              |

Menu/Tiers/Modèles documents (Contrats, courrier, Q4, ...)

Comme vous pouvez le voir un domaine a été rajouté. Ce domaine sert à classer les documents

Tous les courriers doivent être des « .docx » (fait avec notre traitement de texte ou Word)

Le paramètre (table des paramètres) doit être à « OFFICE »

| ۱  | 🍯 G | Gestion des paramètres |                      |                          |                                                                       |        |        | ×  |
|----|-----|------------------------|----------------------|--------------------------|-----------------------------------------------------------------------|--------|--------|----|
| ſ  |     | Actions 🔥              |                      |                          |                                                                       |        |        |    |
| iΓ |     | Visualiser             | Aramètre interne 🔎   | 🕈 Paramètre 'en clair' 🔎 | Information                                                           |        | Valeur | »> |
| L  |     | Nouveau                | Contrats             |                          | si OFFICE on envoie sur une édition A4                                | OFFICE |        | -  |
|    |     |                        | ControleAgence       |                          | ControleAgence                                                        |        |        |    |
| 11 | 1   | Modifier               | ControleCategorie    |                          | Pour contrôle saisie catégorie 0 ou 1                                 |        |        |    |
|    | -   | Supprimer              | ControleContrat Mois |                          | si N pas de contrôle entre mois d'implantation coché et contrat saisi |        |        |    |

## **Contrats**

| 🀐 Fiche contrat        | -                                                                                 |                                                                                                    |     |               |                                                                     |                         |
|------------------------|-----------------------------------------------------------------------------------|----------------------------------------------------------------------------------------------------|-----|---------------|---------------------------------------------------------------------|-------------------------|
| Actions 🔨              | Мос                                                                               | dification                                                                                                    |     |               |                                                                     |                         |
| ✓ Valider<br>★ Annuler | Code du contrat CON<br>Domaine CON<br>Désignation Contr<br>Chemin du modèle Contr | TRAT<br>TRATS  TRATS TRATS |     |               | Sociétés autorisées (aucune cochées = to<br>Sociét<br>DEM SIZA DEMO | útes autorisées)<br>é × |
|                        | Publipostage Tableau                                                              |                                                                                                    |     |               |                                                                     |                         |
|                        | Mots cles reserves                                                                | e Coloradora e o v                                                                                                    |     | Mots cles     | ¢ Chantan                                                           | o Data Data Conc        |
|                        | Mot Cie                                                                           | Substitution 5                                                                                                    |     | Mot Cie       |                                                                     | Date Case P/E           |
|                        | numclient                                                                         | N° du client                                                                                                    |     | cpl           | IMPLANTATION M                                                      |                         |
|                        | numimp                                                                            | N° du contrat                                                                                                    | · . | villel        |                                                                     |                         |
|                        | client                                                                            | La raison sociale du client, suivie par l'adresse de l'impla                                                                                                    | ~   | contact<br>re | CLIENT Raison Sociale                                               |                         |
|                        | moie                                                                              | Les différents mois d'intervention                                                                                                    |     | tableau       |                                                                     |                         |
|                        | datetarif                                                                         | Année de la date du contrat                                                                                                    |     | datetarif     |                                                                     |                         |
|                        | tableau                                                                           | Le détail des articles de l'implantation                                                                                                    | +   | add           | IMPLANTATION Adresse                                                |                         |
|                        | date                                                                              | La date saisie                                                                                                    | _   | contrat       |                                                                     |                         |
|                        | dateContrat                                                                       | La date du contrat                                                                                                    |     | NB VEREX2     |                                                                     |                         |
|                        | utilisateur                                                                       | L'utilisateur en cours                                                                                                    |     | NB_VEREX1     |                                                                     |                         |
|                        |                                                                                   |                                                                                                    |     | PX_VEREX1     |                                                                     |                         |
|                        |                                                                                   |                                                                                                    |     | PX_VEREX2     |                                                                     |                         |
|                        |                                                                                   |                                                                                                    |     | numimp        |                                                                     |                         |
|                        |                                                                                   |                                                                                                    |     | numclient     |                                                                     |                         |
|                        |                                                                                   |                                                                                                    |     | date          |                                                                     |                         |
|                        |                                                                                   |                                                                                                    |     | C4            | RIA                                                                 |                         |
|                        |                                                                                   |                                                                                                    |     | C3            | Blocs d'éclairage                                                   |                         |
|                        |                                                                                   |                                                                                                    |     | C2            | Extincteurs                                                         |                         |
|                        |                                                                                   |                                                                                                    |     | C1            | Etabliessement Recevant du Public (ERP)                             |                         |
|                        |                                                                                   |                                                                                                    |     |               |                                                                     |                         |
|                        |                                                                                   |                                                                                                    |     |               |                                                                     |                         |
| i Suggestions          |                                                                                   |                                                                                                    |     |               |                                                                     |                         |
| Copie écran            |                                                                                   |                                                                                                    |     |               |                                                                     |                         |
| 0                      |                                                                                   |                                                                                                    |     |               |                                                                     |                         |
| Autorisations          |                                                                                   |                                                                                                    |     |               |                                                                     |                         |

Dans la partie haute, le code du contrat sa désignation et le modèle Word. Pour les .docx l'icône remplace . En cliquant normalement dessus vous ouvrez le notre traitement de texte et avec la touche ctrl enfoncé vous ouvrez Word (si vous le possédez sur le poste).

La présence du mot clé sélectionné « tableau » fait apparaitre un deuxième onglet pour saisir les paramètres du tableau.

Sur la partie gauche, des mots clés peuvent être rapatriés dans la partie droite. La partie droite contient les champs qui vont être utilisés par le publipostage.

| 1 | Ajout d'une d | lonnée | dans le formula | ire                    |                      |               | - |   |
|---|---------------|--------|-----------------|------------------------|----------------------|---------------|---|---|
|   | Actions       | ^      | Saisie          | classique              |                      |               |   |   |
|   | Valider       |        |                 |                        |                      |               |   |   |
|   | 🕻 Annuler     |        | Fichiers        |                        | Mot Clé à substituer | adrl          |   |   |
|   |               |        |                 | IMPLANTATION_CONTRAT   | Présence dans Pi     | ied ou Entête |   |   |
|   |               |        |                 | IMPLANTATION           |                      |               |   |   |
|   |               |        | l               | CLIENT                 |                      |               |   | J |
|   |               |        |                 | DOCUMENTS_IMPLANTATION |                      |               |   |   |
|   |               |        | ¢               | DETAIL_IMPLANTATION    |                      | ,o w          |   |   |
|   |               |        | ΙΜΡΙ ΔΝΙΤΔΤΙΟ   | N Numero Adraesa       |                      | 1.            |   |   |

Si les mots clés ne suffisent pas avec le + on peut rajouter des champs

Si dessus la liste des fichiers disponibles

CLIENT : données de la fiche client

IMPLANTATION : données de la fiche implantation

IMPLANTATION\_CONTRAT : données du contrat

### DOCUMENTS\_IMPLANTATION : données Q4, Q5, N4

DETAIL\_IMPLANTATION : Parc (très peu pertinent à utiliser dans un publipostage où les données sont surtout des données « entête »)

| 🀐 Ajout d'une donné | e dans le formulaire                             |                 |                              |     | I X |
|---------------------|--------------------------------------------------|-----------------|------------------------------|-----|-----|
| Actions 🔨           | Saisie classique                                 |                 |                              |     |     |
| ✓ Valider           |                                                  |                 |                              |     |     |
| Annuler             | Fichiers IMPLANTATION                            | -               | Mot Clé à substituer         |     |     |
|                     | Entête                                           | Date            | Présence dans Pied ou Entête |     |     |
|                     | 🔘 Tableau                                        |                 |                              |     |     |
|                     |                                                  | Case a co       | cher                         |     |     |
|                     | ¢ Cł                                             | namps à insérer |                              | 0 » |     |
|                     | IMPLANTATION.IDIMPLANTATION                      |                 |                              |     |     |
|                     | IMPLANTATION.CodeClient                          |                 |                              |     |     |
|                     | IMPLANTATION.Code Societe                        |                 |                              |     |     |
|                     | IMPLANTATION.NumeroAdresse                       |                 |                              | =   |     |
|                     | IMPLANTATION.NumeroContact                       |                 |                              |     |     |
|                     | IMPLANTATION.NumeroDemiereFacture                |                 |                              |     |     |
|                     | IMPLANTATION.DateDemièreFacture                  |                 |                              |     |     |
|                     | IMPLANTATION.CodeDeplacement                     |                 |                              |     |     |
|                     | IMPLANTATION.DateCréationImplantation            |                 |                              |     |     |
|                     | IMPLANTATION.UtilisateurCréationImplantation     |                 |                              |     |     |
|                     | IMPLANTATION.DateModificationImplantation        |                 |                              |     |     |
|                     | IMPLANTATION.UtilisateurModificationImplantation |                 |                              |     |     |
|                     | IMPLANTATION.TvaRéduitePossible                  |                 |                              |     |     |
|                     | IMPLANTATION.Representant                        |                 |                              |     |     |
|                     | IMPLANTATION.Contrat                             |                 |                              |     |     |
|                     | IMPLANTATION.NumeroContrat                       |                 |                              |     |     |
|                     | IMPLANTATION.MotDirecteur                        |                 |                              |     |     |
|                     | IMPLANTATION.PlanPrev                            |                 |                              |     |     |
|                     | IMPLANTATION.ImplantationInactive                |                 |                              |     |     |
|                     | IMPLANTATION.RaisonSociale                       |                 |                              |     |     |
|                     | IMPLANTATION.ClientDMP                           |                 |                              |     |     |
|                     | IMPLANTATION.ComplRaisonSociale                  |                 |                              |     |     |
|                     | IMPLANTATION Adresse                             |                 |                              |     |     |
|                     |                                                  |                 |                              |     |     |
|                     |                                                  |                 |                              |     |     |
|                     |                                                  |                 |                              |     |     |
| i Suggestions       |                                                  |                 |                              |     |     |
|                     | IMPLANTATION Prénom                              |                 |                              |     |     |
| Copie écran         | IMPLANTATION Fonct                               |                 |                              |     |     |
| Autorisations       | IMPLANTATION.Téléphone                           |                 |                              | -   |     |

Bien cocher date s'il s'agit d'une date pour que le format soit traité.

Le mot clé « tableau » va permettre d'insérer d'une façon dynamique un tableau dans lequel on aura tous les articles **de maintenance** et leur prix (de l'implantation). Voir paramétrage tableau.

Il y a également la possibilité d'aller chercher le prix ou la quantité d'un article et de l'afficher

Il suffit d'appeler le code de substitution « NB\_nnnnn » ou « PX\_nnnnn » avec nnnnn le code de l'article

Si le contrat est multi implantation (blocs et extincteurs par exemple), ce système fonctionne très bien. Il faut cependant faire très attentions aux données venant de l'implantation (elles doivent être communes à toutes les implantations du contrat)

| 🀐 Ajout d'une donnée | e dans le formula | ire                                         |                  |                                |
|----------------------|-------------------|---------------------------------------------|------------------|--------------------------------|
| Actions 🔨            | Saisie            | classique                                   |                  |                                |
| Valider              | Fichiers          | <ul> <li>Entête</li> <li>Tableau</li> </ul> | Date             | Mot Clé à substituer NB_VEREX2 |
|                      | \$                |                                             | Champs à insérer | ۶ »<br>•                       |

## Paramétrage (si présent) du tableau

| 🀐 Fiche contrat                | X                                                                                                    |                                                                                                    |
|--------------------------------|----------------------------------------------------------------------------------------------------|----------------------------------------------------------------------------------------------------|
| Actions 🔨                      | Modification                                                                                                    |                                                                                                    |
| Valider                        | Code du contrat     CONTRAT       Domaine     CONTRATS       Désignation     Contrat Inter Actif       Chemin du modèle     Contrat IA.docx                                                                                                    | Sociétés autorisées (aucune cochées = toutes autorisées)                                                                                                    |
| ž Suggestions<br>■ Copie écran | Publipostage       Tableau         Ø nonnées tableau       Ø         Ø Total       Ø         Ø Montant       Largeur (mm)       25         Ø Code article       Largeur (mm)       25         Ø Désignation       Largeur (mm)       70         Ø Prix       Largeur (mm)       25         Ø Quantité       Largeur (mm)       18         Présentation entête       Ø       Ø         Couleur Police       Ø       Ø         Gras       Italique       Ø         Italique       Souligné       Italique | Présentation lignes         Police       Image: Couleur Police         Couleur Police       Image: Couleur fond         Couleur fond       Image: Couleur fond         Image: Couleur fond       Image: Couleur fond         Image: Couleur fond |

5 Colonnes possibles (plus éventuellement total)

Si total est coché, montant prix et quantité le seront également.

En face de chaque colonne choisie, il faut saisir sa largeur en mm (attention à ne pas être trop large (il faut faire des essais). Une largeur totale de 160 mm est bien

Pour sélectionner la police utilisez la loupe

| Police :                                                                                  | Style de police :                           | Taille :                                |
|-------------------------------------------------------------------------------------------|---------------------------------------------|-----------------------------------------|
| Times New Roman                                                                           | Gras Italique                               | 10                                      |
| Times New Roman  Trebuchet MS  Tw Cen MT  VelvEnda EDULEP  Verdana Viner Hand ITC  Effets | Normal<br>Italique<br>Gras<br>Gras Italique | 8 • • • • • • • • • • • • • • • • • • • |
| Barré                                                                                     | AaBbYyZ                                     | τ                                       |
| Couleur :                                                                                 | Script :                                    |                                         |
| Noir 🗸                                                                                    | Occidental                                  | •                                       |
| Il s'agit d'une police OpenType c<br>imprimante et votre écran.<br><u>Autres polices</u>  | jui sera utilisée à la fois sur v           | otre                                    |

Rappel : le noir vaut 0

Vous pouvez sélectionner les couleurs par les icônes 🍊 (Ici un gris pour le fond de l'entête)

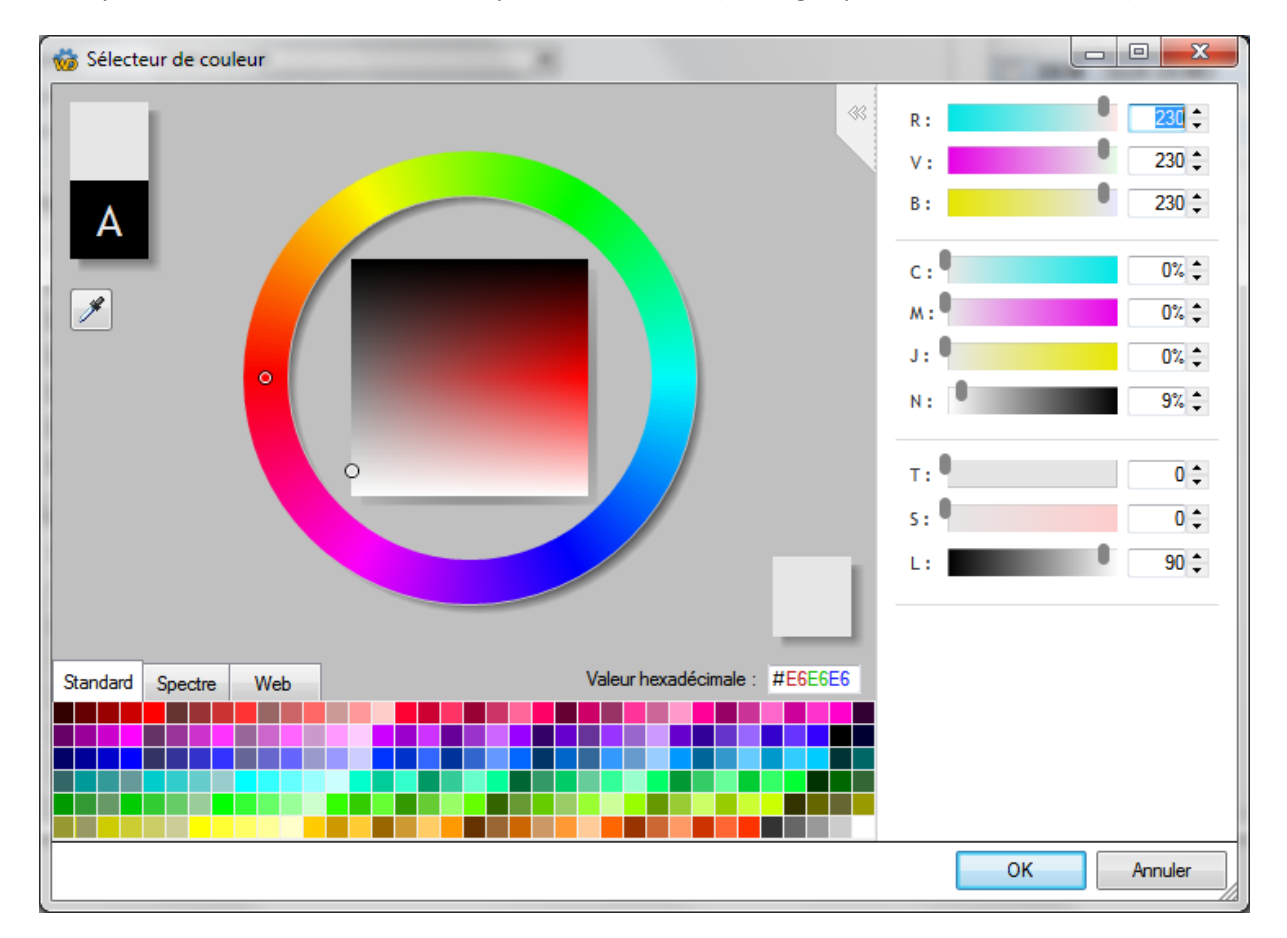

| 🐐 Fiche contrat              |                                                                                                    |
|------------------------------|----------------------------------------------------------------------------------------------------|
| Actions 🔨                    | Modification                                                                                                    |
| ✓ Valider<br>★ Annuler       | Code du contrat       CONTRAT         Domaine       CONTRATS         Désignation       Contrat Inter Actif         Chemin du modèle       Contrat IA docx         Publipostage       Tableau                                                                                                    |
|                              | Doranées tableau         Image: Total         Image: Total |
| i Suggestions<br>Copie écran | Présentation entête       Présentation Ignes         Police       Times New Roman         Couleur Police       0         Couleur Police       0         Couleur Police       0         Couleur Police       0         Taile       10         Ø Gras       Ø Gras         Ø Italique       Ø Souligné                                                                                                    |

La couleur de fond 0 est considérée sans couleur de fond (on n'imagine pas une couleur de fond noire)

Si les paramètres sont non saisis, les colonnes dans le tableau seront

Article, Désignation, Quantité et Prix

Arial 12 sur fond gris pour l'entête

Arial 10 italique pour les données du tableau

Rappel : dans le traitement de texte, les champs à substituer doivent être encadrés pas %

#### Les cases à cocher

Elles ne concernent que les contrats

| e dans le formulaire        |                                                                                                    |
|-----------------------------|----------------------------------------------------------------------------------------------------|
| Saisie classique            |                                                                                                    |
| Fichiers 💿 Entête 💿 Tableau | Mot Clé à substituer  Mot Clé à substituer  Présence dans Pied ou Entête  Case à cocher Champ à insérer Etabliessement Recevant du Public (ERP) |
| \$                          | Champs à insérer                                                                                                    |
|                             | e dans le formulaire<br>Saisie classique<br>Fichiers                                                                                            |

Il faut cocher la case « Case à cocher » et remplir la désignation qui servira à remplir dans la fiche contrat.

Ces infos sont saisies dans la fiche contrat. Cette fiche a été reprise et est unique même si le contrat est sur plusieurs implantations. Les anciennes données sont sur l'onglet 1

| Fiche Implantation c | ontrat                        |                                                                                                    |   |
|----------------------|-------------------------------|----------------------------------------------------------------------------------------------------|---|
| Actions 🔺            | Implanta                      | ation : 9624 Contrat nº T1700002 (2 autres implantations sur ce contrat)                                                                                       |   |
| Valider<br>Annuler   | Implantations sur ce contrat  |                                                                                                    | • |
|                      | Données générales Cases à coo | cher                                                                                                    |   |
|                      | Contrat                       | Contrat Inter Actif                                                                                                    |   |
|                      | Reference                     | ma référence                                                                                                    |   |
|                      | Etat du contrat               | Accepté   Date du contrat  01/05/2017                                                                                                    |   |
|                      | Date de retour contrat        | 01/07/2017                                                                                                    |   |
|                      | Date du dernier avenant       | N° avenant                                                                                                    |   |
|                      | Date de fin contrat prévu     |                                                                                                    |   |
|                      | Date de fin contrat           | 31/12/2017                                                                                                    |   |
|                      | Astreinte                     | Contrat 24/24 Contrat 7/7 Facturation annuelle supplémentaire                                                                                                  |   |
|                      | Observations                  | DEM 9589 T1700002 référence observations date contrat 20170523<br>date retour date fin contrat date renouvellement 20181201 contrat<br>reçu 0 état contrat 255 |   |
|                      | Motif Resiliation             |                                                                                                    |   |
|                      |                               |                                                                                                    |   |

Et les cases à cocher (qui dépendent du contrat sélectionné) sur l'onglet 2

| Fiche Implantation     | n contrat                                                                                                    | , 🗆 🗙 |
|------------------------|----------------------------------------------------------------------------------------------------|-------|
| Actions 🔨              | Implantation : 9624 Contrat nº T1700002 (2 autres implantations sur ce contrat)                                                                                                    |       |
| ✓ Valider<br>★ Annuler | Implantations sur ce contrat                                                                                                    |       |
|                        | Données générales     Cases à cocher       Image: Cases a cocher     Image: Cases a cocher       Image: Cases a cocher     Image: Cases a cocher |       |
|                        | Edincteurs      Blocs d'éclairage      RIA                                                                                                    |       |

### A l'édition

| .docx                         | And Read State And And                                                                                                    |
|-------------------------------|----------------------------------------------------------------------------------------------------|
|                               |                                                                                                    |
| s New Roman<br>I <u>S</u> abA | · 12 · A* A* Aa · ⊞ · · · · · · · · · · · · · · · · ·                                                                                      |
|                               |                                                                                                    |
|                               | Debus Descender Outs                                                                                                    |
|                               | Folice         Faragraphe         Style           - 1 - 1 - 2 - 1 - 2 - 1 - 4 - 1 - 5 - 1 - 8 - 1 - 7 - 1 - 9 - 1 - 9 - 1 - 9 - 1 - 11 - 1 |
|                               |                                                                                                    |
|                               |                                                                                                    |
|                               |                                                                                                    |
|                               |                                                                                                    |
|                               | Client 9589                                                                                                    |
|                               |                                                                                                    |
|                               |                                                                                                    |
|                               |                                                                                                    |
|                               |                                                                                                    |
|                               |                                                                                                    |
|                               | InterActit                                                                                                    |
|                               |                                                                                                    |
|                               |                                                                                                    |
|                               | N° CLIENT : 9589                                                                                                    |
|                               | Implantation : 9589                                                                                                    |
|                               |                                                                                                    |
|                               | CONTRAT DE MEDIEICATION NO TIZO0002                                                                                                    |
|                               | CONTRAL DE VERIFICATION Nº 11/00002                                                                                                    |
|                               |                                                                                                    |
|                               | Entre les soussienés :                                                                                                    |
|                               | La société Inter Actif, Rondpoint La Pardieu, Bt C 63000 Clermont-Ferrand désignée dans la présente par Inter                              |
|                               | Actif d'une part, et :                                                                                                    |
|                               | MAIRIE DE SANTFLOUK                                                                                                    |
|                               | Adresse                                                                                                    |
|                               | AVENUE FOCH                                                                                                    |
|                               | 15100 SAINT FLOUR CEDEX                                                                                                    |
|                               | Aragon                                                                                                    |
|                               | Etablissement Recevant du public (ERP)                                                                                                    |
|                               | ⊠ Extincteurs                                                                                                    |
|                               | Blocs d'éclairage                                                                                                    |
|                               | RIA                                                                                                    |
|                               | Désigné dans la présente par L'ABONNE d'autre part, il est arrêté et convenu ce qui suit.                                                  |
|                               | 1. L'ARONNE charge narle présent contrat la société INTER ACTIE de la vérification du matérial moundie                                     |
|                               | détaillé à l'article 5 celui-ci étant la propriété de L'ABONNE.                                                                            |
|                               | 2 - A chaque vérification qui aura lieu en %mois% + ou – un mois,                                                                          |
|                               | la vérification de votre parc extincteurs se fait conformément à la réglementation en vigueur : le guide du                                |
|                               | CNMIS, la règle R4, la NFS 61-919 et la NFS 61-922 (liste non exhaustive).                                                                 |
|                               | étiquette de contrôle et délivrera un procès-verbal mentionnant l'état du matériel vénifié.                                                |
|                               | Aucun avis de passage ne sera envoyé avant la visite de vérification annuelle, sauf demande contraire de votre                             |
|                               | part.                                                                                                    |
|                               |                                                                                                    |

3 - Si L'ABONNE a utilisé un/plusieurs extincteurs pour combattre un commencement d'incendie, il devra

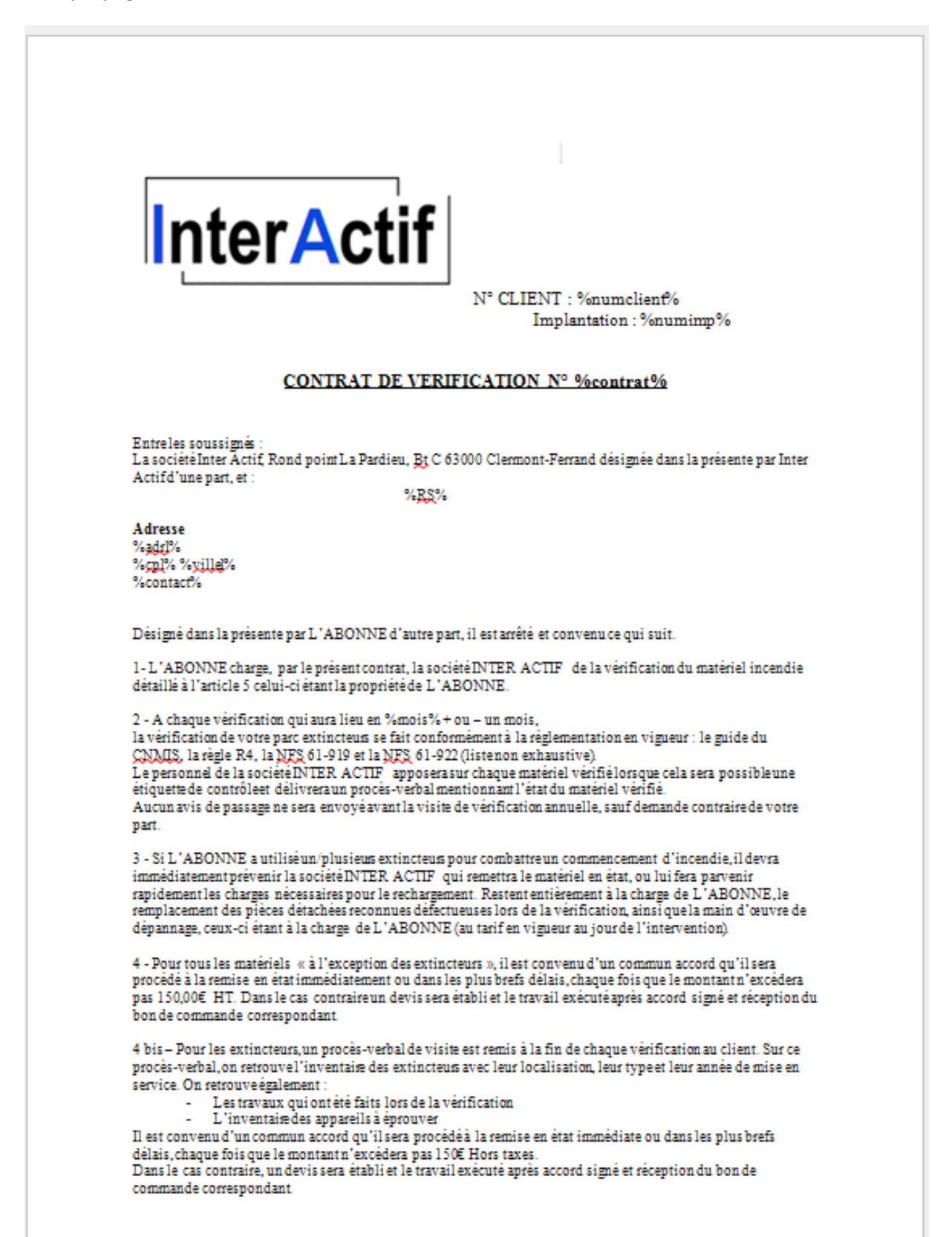

Exemple page 2.

On peut voir la position du tableau (conseillé seul sur une ligne) et les paramétrages nombre et prix des articles VEREX1 et VEREX2

| 5 - I as modulités de réglement ainsi que les conditions de vent                                                                                                    | a controtéas succhaqua factura. La cociátá                                                                                                    |
|----------------------------------------------------------------------------------------------------|----------------------------------------------------------------------------------------------------|
| INTER ACTIF sera rémunérée par le versement d'une prime à                                                                                                    | chaquevisite de€ HT:                                                                                                    |
| %datetarif%                                                                                                    |                                                                                                    |
| %tableau%                                                                                                    |                                                                                                    |
| Pour info                                                                                                    |                                                                                                    |
| Nombre extincteurs portatif %NB_VEREX1% Prix vérification<br>Nombre extincteurs sur roue %NB_VEREX2% Prix vérification                                                                                                    | n %PX_VEREX1%<br>xn %PX_VEREX2%                                                                                                    |
| $\boldsymbol{\delta}$ - La prime visée à l'article $\boldsymbol{\delta}$ est révisable en fonction de l'évo                                                                                                    | lution du tarif général INTER ACTIF .                                                                                                    |
| 7 - La durée du présent contratest de 1 an et renouvelable par t<br>recommandée trois mois avant l'expirationde chaquepériode e<br>volontéde L'ABONNE au cas où il céderait son fonds de comm<br>de prévenir la sociétéINTER ACTIF trois mois à l'avance. | acite reconduction sauf dénonciation par lettre<br>n cours. Toutefois il pourra être résilié à la<br>serce ou son industrie, à charge par L'ABONNE      |
| 8 – En cas de nonrespect du délai prévu ci-dessus une indemni<br>versée à la société INTER ACTIF à titre d'indemnité                                                                                                    | té de prime équivalente à l'année écoulée serait                                                                                                    |
| 9 – Toutes les contestations que pourrait soulever l'application<br>compétents du Département de la Loire. Les frais d'enregistrem<br>éventuellement perçus seront à la charge de celle des parties qu<br>auraient été rendus nécessaires.                | du dit contrat seront portées devant les tribunaux<br>sent, droit fiscaux, doubles droits et amandes<br>i succomberait dans l'instancepour laquelle ils |
| Fait en double exemplaire à Clermont-Ferrand, le %date%.                                                                                                    |                                                                                                    |
| L'ARONNE                                                                                                    | Société INTER ACTIF                                                                                                    |
|                                                                                                    | I u at amprovisiá                                                                                                    |
| Lu et approuve                                                                                                    | The approave                                                                                                    |
| Lu et approuve                                                                                                    |                                                                                                    |

Dans SI2A, les contrats sont saisis au niveau de l'implantation et non du client. Un même contrat peut être saisi dans deux implantations. Quand on est dans la fiche contrat on peut consulter la liste des autres implantations

| 🎽 Fiche Implantation                                                          | contrat                                                                                                    |
|-------------------------------------------------------------------------------|----------------------------------------------------------------------------------------------------|
| Actions 🔨                                                                     | Implantation : 9624 Contrat nº T1700002 (1 autres implantations su                                                                                                    |
| Valider                                                                       | Implantations sur ce contrat                                                                                                    |
|                                                                               | Reference     Date du contrat       Date de retour contrat     Contrat reçu       Date du demier avenant     N° avenant                                                                                                    |
|                                                                               | Date de fin contrat     Image: Contrat 24/24     Date prévue envoi renouvellement     01/12/2018       Astreinte     Contrat 24/24     Contrat 7/7     Facturation annuelle supplémentaire       Observations     Image: Contrat 7/7     Image: Contrat 7/7 |
| <ul> <li>j Suggestions</li> <li>Copie écran</li> <li>Autorisations</li> </ul> | Motif Resiliation                                                                                                    |

Dans l'implantation pour pouvoir imprimer un contrat il faut que « contrat reçu » soit coché

| ٠ |  |
|---|--|
|   |  |
|   |  |
|   |  |
| - |  |

| Implantation SI2A Di                                                              |                                                                                                    |
|-----------------------------------------------------------------------------------|----------------------------------------------------------------------------------------------------|
| Actions 🔨                                                                         | Implantation modification                                                                                                    |
| Valider                                                                           | Code client 9589 P Rasion Sociale MAIRIE DE SAINT-FLOUR<br>Code implantation 9624 P Mairie P P I & P 26/01/2018 BERSON GERALD                                                                                                    |
|                                                                                   | Général Détal articles Tarif families Tarif articles Texte / tablettes Factures Devis Articles vendus Localisation Documents Documents établis                                                                                                    |
|                                                                                   | Visited       Contrat       Validé       Facturation pourforfat       8       Type forfat (E/RV)       E                                                                                                    |
|                                                                                   | Code secteur       Code regroupement facture       TVA réduite possible       Taif pour éditon PV         N° demière facture       F1605001       Date demière facture       17/05/2016.11       Demière vérification         Vérificateur       BERSON GERALD (005)       Prévision       14/02/2019.11       Verificateur         Vérificateur 2       per GERALD DERISON(code 005)       per GERALD DERISON(code 005)       Prévision         Année passage commission sécurité       Régistre signé       Date signature registre       01/09/2017.11       Facturation registre |
|                                                                                   | Janvier     Février     Mars     Avril     Mai     Aun     Une année sur deux       Juliet     Aoît     Septembre     Octobre     Novembre     Ø Bess générer la prochaine fois       Documents<br>à établin          Ø Q4      BABORATION Q4           Par      Date demirer génération BV                                                                                                    |
| <ul> <li>i Suggestions</li> <li>■ Copie écran</li> <li>i Autorisations</li> </ul> | Durée maintenance     ys (8 h)     00:00:00     Secondes     0     Wombre jersonne nécessaire       Blutterdt commande possible     Motf blocage possible     Blogué par     le       Blogué par     le     le                                                                                                    |

| ctions 🔺           | Implantation                 | n : 9624 Con        | trat n° T170000 | 2 (2 autres i     | implantations su      | r ce contrat) |
|--------------------|------------------------------|---------------------|-----------------|-------------------|-----------------------|---------------|
| √alider<br>Annuler | Implantations sur ce contrat |                     |                 |                   | •                     |               |
|                    | Contrat C                    | Contrat Inter Actif |                 |                   | •                     |               |
|                    | Reference                    |                     |                 |                   |                       |               |
|                    | Etat du contrat              | •                   | Date du contrat | 23/05/2017        |                       |               |
|                    | Date de retour contrat       |                     | 📃 Contrat reçu  |                   |                       |               |
|                    | Date du demier avenant       |                     | N° avenant      |                   |                       |               |
|                    | Date de fin contrat prévu    |                     |                 |                   |                       |               |
|                    | Date de fin contrat          |                     | Date prévue env | oi renouvellement | 01/12/2018            |               |
|                    | Astreinte Cor                | ntrat 24/24         | Contrat 7/7     | Facturation ann   | nuelle supplémentaire |               |
|                    | Observations                 |                     |                 |                   |                       |               |
|                    | Motif Resiliation            |                     |                 |                   |                       |               |
| Suggestions        |                              |                     |                 |                   |                       |               |
| Contra doma        |                              |                     |                 |                   |                       |               |
| Copie ecran        |                              |                     |                 |                   |                       |               |
| Autorisations      |                              |                     |                 |                   |                       |               |

Sélectionner le contrat et saisir les informations supplémentaires

Pour l'impression cliquer sur contrat depuis la fiche client il faut cliquer sur

V Contrat

Il y a d'autres endroits d'où on peut lancer l'impression du contrat (saisie rapide implantation par exemple)

Edition du contrat

Saisir la date qui éventuellement se substituera à « date » dans le modèle

Par défaut le contrat fusionné s'ouvre (avec notre traitement de texte pour les docx)

Page 1 fusionnée

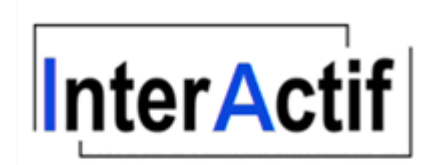

N° CLIENT : 9589 Implantation : 9624

#### CONTRAT DE VERIFICATION Nº T1700002

Entre les soussignés : La société Inter Actif, Rond point La Pardieu, <u>Bt</u> C 63000 Clermont-Ferrand désignée dans la présente par Inter Actifd'une part, et :

MAIRIE DE SAINT-FLOUR

Adresse AVENUE FOCH 15100 SAINT FLOUR CEDEX Fort

Désigné dans la présente par L'ABONNE d'autre part, il est arrêté et convenu ce qui suit.

1-L'ABONNE charge, par le présent contrat, la société INTER ACTIF de la vérification du matériel incendie détaillé à l'article 5 celui-ci étant la propriété de L'ABONNE.

2 - A chaque vérification qui aura lieu en %mois% + ou - un mois, la vérification de votre parc extincteurs se fait conformément à la réglementation en vigueur : le guide du CNMIS, la règle R4, la NFS 61-919 et la NFS 61-922 (listenon exhaustive) Le personnel de la sociétéINTER ACTIF apposerasur chaque matériel vérifiélorsque cela sera possibleune étiquette de contrôleet délivrera un procès-verbal mentionnant l'état du matériel vérifié. Aucun avis de passage ne sera envoyé avant la visite de vérification annuelle, sauf demande contraire de votre part.

3 - Si L'ABONNE a utiliséun/plusieus extincteus pour combattreun commencement d'incendie, il devra immédiatement prévenir la sociétéINTER ACTIF qui remettra le matériel en état, ou lui fera parvenir rapidement les charges nécessaires pour le rechargement. Restent entièrement à la charge de L'ABONNE, le remplacement des pièces détachées reconnues défactueuses lors de la vérification, ainsi que la main d'œuvre de dépannage, ceux-ci étant à la charge de L'ABONNE (au tarif en vigueur au jourde l'intervention).

4 - Pour tous les matériels « à l'exception des extincteurs », il est convenu d'un commun accord qu'il sera procédé à la remise en état immédiatement ou dans les plus brefs délais, chaque fois que le montant n'excédera pas 150,00€ HT. Dans le cas contraire un devis sera établiet le travail exécuté après accord signé et réception du bon de commande correspondant.

4 bis – Pour les extincteurs, un procès-verbal de visite est remis à la fin de chaque vérification au client. Sur ce procès-verbal, on retrouvel'inventaise des extincteurs avec leur localisation, leur type et leur année de mise en service. On retrouveégalement :

- Les travaux qui ont été faits lors de la vérification
- L'inventaire des appareils à éprouver

Il est convenu d'un commun accord qu'il sera procédéà la remise en état immédiate ou dans les plus brefs délais, chaque fois que le montant n'excédera pas 150€ Hors taxes.

Dans le cas contraire, un devis sera établi et le travail exécuté après accord signé et réception du bon de commande correspondant Page 2 fusionnée

Comme vous pouvez le voir, le contrat est multi implantation et nous avons des RIA et des extincteurs.

Nous avons également le nombre et le prix des vérifications extincteurs portatifs et sur roue.

#### 5 - Les modalités de règlement ainsi que les conditions de vente sontnotées sur chaque facture. La société INTER ACTIF sera rémunérée par le versement d'une prime à chaque visite de € HT :

#### TARIF 2019

| Article | Désignation                     | Quantité | Prix   | Montant |
|---------|---------------------------------|----------|--------|---------|
| VERRIA  | VERIFICATIONR.LA                | 4        | 12,50€ | 50,00 € |
| VEREX2  | VERIFICATIONEXTINCTEUR SURROUE  | 3        | 13,65€ | 40,95€  |
| VEREXI  | VERIFICATIONEXTINCTEUR PORTATIF | 14       | 5,57€  | 77,98€  |
| DEPSCI  | Vacation 1                      | 1        | 22,89€ | 22,89 € |
|         |                                 |          | Total  | 191,82€ |

Pour info

Nombre extincteus portatif 14 Prix vérification 5,57 € Nombre extincteus sur roue 3 Prix vérification 13,65 €

6 - La prime visée à l'article 5 est révisable en fonction de l'évolution du tarif général INTER ACTIF .

7 - La durée du présent contrat est de 1 an et renouvelable par tacite reconduction sauf dénonciation par lettre recommandée trois mois avant l'expiration de chaque période en cours. Toutefois il pourra être résiliéà la volonté de L'ABONNE au cas où il céderait son fonds de commerce ou son industrie, à charge par L'ABONNE de prévenir la société INTER ACTIF trois mois à l'avance.

8 - En cas de non respect du délai prévu ci-dessus une indemnité de prime équivalente à l'année écoulée serait versée à la sociétéINTER ACTIF à titre d'indemnité

9 - Toutes les contestations que pourrait soulever l'application du dit contrat seront portées devant les tribunaux compétents du Département de la Loire. Les frais d'enregistrement, droit fiscaux, doubles droits et amandes éventuellement perçus seront à la charge de celle des parties qui succomberait dans l'instance pour laquelle ils auraient été rendus nécessaires.

Fait en double exemplaire à Clermont-Ferrand, le 03/10/2019.

L'ABONNE

Société INTER ACTIF

Lu et approuvé

Lu et approuvé

Une fois généré le contrat est visible au niveau du client et pas de l'implantation

| 1   | Client SI2A DEMO  |    |                       |              |             |                    |               |    |        |       |                 |                |           | - • ×        |
|-----|-------------------|----|-----------------------|--------------|-------------|--------------------|---------------|----|--------|-------|-----------------|----------------|-----------|--------------|
|     | Actions 🗸 🗸       |    | Client m              | odificati    | on          |                    |               |    |        |       |                 |                |           |              |
|     | Documents 🔨       | _  |                       |              |             |                    |               |    |        |       |                 |                |           |              |
| +   | Ajouter           |    | Code client           | 958          | 9           | Mot directeur MAI  | RIE ST FLOUR  |    |        |       |                 |                |           |              |
|     | Ouvrin            |    | Raison Sociale        | MAIRIE       | de saint    | -FLOUR             |               |    |        |       |                 |                |           |              |
| -   | Supprimer         |    | Mairie Client inactif |              |             |                    |               |    |        |       |                 |                |           |              |
| 5   | Rafraichir        |    | A1 - 2                | -            |             | <b>D</b> 14        | DID           |    |        | 0.014 | <b>C</b> 1      |                |           | <b>C 1</b>   |
| 5   | Renommer          |    | Adresses sites        | Lon          | signes      | Regiements         | RIB           |    |        | CRM   | Lommandes       | BI             | C.A.      |              |
| 5   | Imprimer          | ļ. | Général               | Détail       | Tarif famil | les Tarif articles | Implantations | Fa | icture | Devis | Articles vendus | Adresses fact. | Documents | Clients liés |
|     | Convertir on orff |    | Dossier               |              |             |                    |               |    |        |       | 4               | Date           | ¢ Heure   | ī            |
|     | convenir en pui   |    | 🖃 🧰 CL_9589           | (MAIRIE DE S | SAINT-FLOU  | IR)                |               |    |        |       |                 |                |           | <u>~</u>     |
| X   | Couper            |    | Copie                 | de secours d | e T1700002  | 2.wbk              |               |    |        |       |                 | 19/02/         | 2018      | 11:47:       |
| lh. | Copier            |    |                       |              |             |                    |               |    |        |       |                 |                |           |              |
| h   | Coller            |    |                       | 122017_COM   | IMANDE_C1   | 1515E267124O10824  | 19.pdf        |    |        |       |                 | 01/12/         | 2017      | 17:12:       |

Du fait de sa présence au niveau du client, le système va proposer plusieurs options au prochain clic sur contrat

| Client SI2A DEMO   |                 |                                      |                |                     |                 |        |             |                 |                |          |                  |  |  |  |
|--------------------|-----------------|--------------------------------------|----------------|---------------------|-----------------|--------|-------------|-----------------|----------------|----------|------------------|--|--|--|
| Actions 🗸          | Client me       | odification                          |                |                     |                 |        |             |                 |                |          |                  |  |  |  |
| Implantation 🔺     |                 |                                      |                |                     |                 |        |             |                 |                |          |                  |  |  |  |
| Ajouter            | Code client     | 9589                                 |                | Mot directeur MAIR  | IE ST FLOUR     |        |             |                 |                |          |                  |  |  |  |
| Supprimer          | Raison Sociale  | taison Sociale MAIRIE DE SAINT-FLOUR |                |                     |                 |        |             |                 |                |          |                  |  |  |  |
| Modifier           |                 | Mairie                               | Mairie         |                     |                 |        |             | Client inactif  |                |          |                  |  |  |  |
| Capier             | <u> </u>        |                                      |                |                     |                 |        |             |                 |                |          |                  |  |  |  |
| Copier             | Adresses sites  | Consigne                             | s              | Règlements          | RIB             |        | CRM         | Commandes       | В              | L        | C.A.             |  |  |  |
| Imprimer           | Général         | Détail Ta                            | nif famille    | es Tarif articles   | Implantations   | Fac    | ture Devis  | Articles vendus | Adresses fact. | Docume   | nts Clients liés |  |  |  |
| Imprimer (matric.) | 12 implantation |                                      |                | f las inset         |                 |        | Advanced by |                 |                |          |                  |  |  |  |
| Chgt client        |                 |                                      | An             | r. les inact.       |                 |        | Adresses si |                 |                |          |                  |  |  |  |
| Chgt commission    | Numéro 🔎 C      | Contrat 🔎 🖣 Etat 🕽                   | Type<br>copter | , Ω legr Ω ypε Ω Ra | aison sociale 🔎 | ¢<br>م | Adresse 🔎   | Code Code       | Ville          | P Rep. A | Mois >>          |  |  |  |
| Changement état    | 9466 T          | 170000 Validé                        | 1              | Edition du contra   | at              | -      | ABRE THE .  |                 | X              | EDE 004  | Décembre         |  |  |  |
| Documents          | 9589 T          | 170000: Validé                       | Co             |                     |                 |        |             |                 | C              | EDE 004  | Juin Décembre    |  |  |  |
| Rapport            | 9591            | En vérific                           |                |                     |                 |        |             |                 |                | EDE 004  | Décembre         |  |  |  |
| Génération BV      | 9613<br>9624 T  | 17000 Validé                         | Co             | Date du contra      | t 19/02/201     | 8      |             | Valider         | •              | EDt 004  | Décembre         |  |  |  |
|                    | 9590            | Validé                               |                | Modifier le         | contrat         |        |             | Appuler         | 6              | EDE 004  | Décembre         |  |  |  |
| Edit. recap.       | 9592            | Résilié                              |                |                     |                 |        |             | 74110101        | <u> </u>       | EDE 004  | Décembre         |  |  |  |
| Contrat            | 9593            | Résilié                              |                | Remplacer           | le contrat      |        |             |                 | C              | EDE 004  | Décembre         |  |  |  |
| Parc (adr.)        | 13              |                                      |                | Ajout nouv          | elle version    |        |             |                 |                | 004      | Décembre         |  |  |  |
|                    | 17              |                                      |                | 🔘 Envoi par r       | nail            |        |             |                 | C              | EDE 004  | Decembre         |  |  |  |
|                    | 18 T            | 170000: Validé                       |                |                     |                 |        |             |                 |                | 004      | Décembre         |  |  |  |
|                    |                 |                                      |                | O implimor          |                 |        |             |                 |                |          |                  |  |  |  |
|                    |                 |                                      |                |                     |                 |        |             |                 |                |          |                  |  |  |  |
|                    |                 |                                      |                |                     |                 |        |             |                 |                |          |                  |  |  |  |
|                    |                 |                                      |                |                     |                 | -      |             |                 |                |          |                  |  |  |  |
|                    |                 |                                      |                |                     |                 |        |             |                 |                |          |                  |  |  |  |

Si vous choisissez

Modifier le contrat  $\rightarrow$  ouverture dans le traitement de texte du document existant

Remplacer le contrat  $\rightarrow$  suppression du document existant et lancement de la procédure initiale

Ajout nouvelle version  $\rightarrow$  recréation d'un nouveau document avec le suffixe « \_1 » ou « \_2 » ou « \_n »

| Destinataires       Copies         Choix       Nom       Mail         Image: The second second                                                                                 | Envoi un document Actions  Envoyer Annuler | Code client<br>Raison Soci | 9589<br>iale MAIRIE DE SAINT-FLOUR<br>Mairie |   | }             |                           |      |
|----------------------------------------------------------------------------------------------------|--------------------------------------------|----------------------------|----------------------------------------------|---|---------------|---------------------------|------|
| Choix       Nom       Mail       >>         Fort       cient@interactif fr       ient@interactif fr       ient@interactif fr         Fort       cient@interactif fr       ient@interactif fr       ient@interactif fr         Ublasteur 1       interactf@interactif fr       interactf@interactif fr         Sujet       Contrat         Joindre       Z: Données \S12A_DEMO\Documents \C2589\T1700002.pdf         Message       mails tets                                                                                                    |                                            | Destinataires              |                                              |   | Copies        |                           |      |
| Image: Super Solution of the state of the state of t |                                            | Choix                      | Nom 🔎 Mail                                   | » | Choix Nom     | ← Mail                    | ,o » |
| Fort       Cient@inter-actif.tr         Ubiasteur 1       interactif@inter-actif.fr         Ubiasteur 2       interactif@inter-actif.fr         Ubiasteur 3       interactif@inter-actif.fr         Ubiasteur 4       ubiasteur 1         Ubiasteur 5       ubiasteur 1         Ubiasteur 1       interactif@inter-actif.fr         Ubiasteur 2       interactif@inter-actif.fr         Ubiasteur 2       interactif@inter-actif.fr </td <td></td> <td>Fort</td> <td>cient@inter-actif.fr</td> <td>~</td> <td>Fort</td> <td>cient@inter-actif.fr</td> <td>*</td>                                                                                                    |                                            | Fort                       | cient@inter-actif.fr                         | ~ | Fort          | cient@inter-actif.fr      | *    |
| Sujet Contrat<br>Sujet Contrat<br>Sujet Contrat<br>Sujet Size DEMO Documents (C9589).T1700002.pdf<br>Message mais tets                                                                                                    |                                            | E Fort                     | cient@inter-actif.fr                         |   | Fort          | cient@inter-actif.fr      |      |
| Sujet     Contrat       Joindre       Z:\Dannées\S12A_DEMO\Documents\C9589\T1700002.odf       Message                                                                                                    |                                            |                            |                                              |   | Utilisateur 2 | interactif@inter-actif.fr |      |
| Sujet Contrat Joindre Z:\Donn\tess \S12A_DEMO\Documents \C9589\T1700002.odf Message mails tets                                                                                                    |                                            |                            |                                              |   |               |                           |      |
| Sujet     Contrat       Joindre       Z:\Données\S124_DEMO\Documents\C9589\T1700002.odf       Message     mails tets                                                                                                    |                                            |                            |                                              |   |               |                           |      |
| Sujet     Contrat       Joindre       Z:\Données\S124_DEMO\Documents\C9589\T1700002.odf       Message     mails tets                                                                                                    |                                            |                            |                                              |   |               |                           |      |
| Sujet     Contrat       Joindre       Z:\Dannées\S124_DEMO\Documents\C9589\T1700002.pdf       Message     mails tets                                                                                                    |                                            |                            |                                              | - |               |                           |      |
| Joindre       Z:\Données\SI2A_DEMO\Documents\C9589\T1700002.pdf       Message     mails tets                                                                                                    |                                            | Suint                      | Content                                      |   |               |                           |      |
| Joindre       Z:\Données\SI2A_DEMO\Documents\C9589\T1700002.pdf       Message       mails tets                                                                                                    |                                            | Jujer                      | Contrat                                      |   |               |                           |      |
| Z:\Données\SI2A_DEMO\Documents\C9589\T1700002.pdf<br>Message mails tets                                                                                                    |                                            | Joindre                    |                                              |   |               |                           |      |
| Message mails tets                                                                                                    |                                            | Z:\Données\Sl2             | 2A_DEMO\Documents\C9589\T1700002.pdf         |   |               |                           |      |
|                                                                                                    |                                            | Message                    | mails tets                                   |   |               |                           |      |
|                                                                                                    |                                            |                            |                                              |   |               |                           |      |
|                                                                                                    |                                            |                            |                                              |   |               |                           |      |

Envoi par mail  $\rightarrow$  ouverture fenêtre suivante avant envoi (le contrat sera en pièce jointe)

Imprimer  $\rightarrow$  impression du document

Vous pouvez suivre les contrats par Menu/Tiers/Suivi contrats

| Actions 🔨    | 6 епг          | egistreme         | nt(s) séle    | ectionné(s)       |                      |        |                   |       |            |     |                                 |                |                      |                                         |             |           |             |                         |                      |           |              |
|--------------|----------------|-------------------|---------------|-------------------|----------------------|--------|-------------------|-------|------------|-----|---------------------------------|----------------|----------------------|-----------------------------------------|-------------|-----------|-------------|-------------------------|----------------------|-----------|--------------|
| Fermer       | ¢              | ¢                 | ۵             | ٥                 | ¢                    | ¢      | ¢                 | ¢     | ¢          | e e |                                 | ê<br>Divisi    | ê.                   | Date                                    | ¢           | ¢         | ¢           | Date                    | ¢                    | ¢         | ¢.           |
| Modifier     | Code<br>client | Raison<br>Sociale | Code postal,0 | Vile ,o           | Numéro de<br>contrat | Nbre / | Date du contrat,0 | Requi | odecontra. | 0   | Date prévue envoi<br>renouvell. | fin<br>contrat | retour ,0<br>contrat | de fin<br>contrat <sup>D</sup><br>prévu | Reference A | servatio, | N'<br>aven. | du<br>demier<br>svenant | Motif<br>tesiliation | Astreinte | Contrat 24/2 |
|              | 9477           | IMECA             | 69700         | MONTAGNY          | T1600001             | 1      |                   |       |            |     |                                 |                |                      |                                         |             |           |             |                         |                      | <b>F</b>  |              |
|              | 9411           | REXO              | 63306         | THIERS CEDEX      | T1700001             | 1      | 23/05/2017        |       | ABO001     |     |                                 |                |                      |                                         |             |           |             |                         |                      | (FT)      |              |
|              | 9589           | MAIRIE DE !       | 15102         | SAINT FLOUR CEDEX | T1700002             | 3      | 23/05/2017        |       | CONTRAT    |     | 01/12/2018                      |                |                      |                                         |             |           |             |                         |                      |           |              |
|              | 9589           | MAIRIE DE SA      | 15102         | SAINT FLOUR CEDEX | T1700002             | 3      | 23/05/2017        |       | Contrat In |     | 01/12/2018                      |                |                      |                                         |             |           |             |                         |                      | (m)       | (m)          |
|              | 821878         | CAOUTCHOUC        | 63100         | CLERMONT FD       | T1700003             | 1      | 23/05/2017        |       | abo2       |     |                                 |                |                      |                                         |             |           |             |                         |                      | (m)       | (m)          |
|              | 9589           | MAIRIE DE SA      | 15102         | SAINT FLOUR CEDEX | T1700004             | 1      |                   |       |            |     |                                 |                |                      |                                         |             |           |             |                         |                      |           |              |
|              |                |                   |               |                   |                      |        |                   |       |            |     |                                 |                |                      |                                         |             |           |             |                         |                      |           |              |
|              |                |                   |               |                   |                      |        |                   |       |            |     |                                 |                |                      |                                         |             |           |             |                         |                      |           |              |
|              |                |                   |               |                   |                      |        |                   |       |            |     |                                 |                |                      |                                         |             |           |             |                         |                      |           |              |
|              |                |                   |               |                   |                      |        |                   |       |            |     |                                 |                |                      |                                         |             |           |             |                         |                      |           |              |
|              |                |                   |               |                   |                      |        |                   |       |            |     |                                 |                |                      |                                         |             |           |             |                         |                      |           |              |
|              |                |                   |               |                   |                      |        |                   |       |            |     |                                 |                |                      |                                         |             |           |             |                         |                      |           |              |
|              |                |                   |               |                   |                      |        |                   |       |            |     |                                 |                |                      |                                         |             |           |             |                         |                      |           |              |
|              |                |                   |               |                   |                      |        |                   |       |            |     |                                 |                |                      |                                         |             |           |             |                         |                      |           |              |
|              |                |                   |               |                   |                      |        |                   |       |            |     |                                 |                |                      |                                         |             |           |             |                         |                      |           |              |
|              |                |                   |               |                   |                      |        |                   |       |            |     |                                 |                |                      |                                         |             |           |             |                         |                      |           |              |
|              |                |                   |               |                   |                      |        |                   |       |            |     |                                 |                |                      |                                         |             |           |             |                         |                      |           |              |
|              |                |                   |               |                   |                      |        |                   |       |            |     |                                 |                |                      |                                         |             |           |             |                         |                      |           |              |
|              |                |                   |               |                   |                      |        |                   |       |            |     |                                 |                |                      |                                         |             |           |             |                         |                      |           |              |
|              |                |                   |               |                   |                      |        |                   |       |            |     |                                 |                |                      |                                         |             |           |             |                         |                      |           |              |
|              |                |                   |               |                   |                      |        |                   |       |            |     |                                 |                |                      |                                         |             |           |             |                         |                      |           |              |
|              |                |                   |               |                   |                      |        |                   |       |            |     |                                 |                |                      |                                         |             |           |             |                         |                      |           |              |
| s 👬 🛰 🖄      |                |                   |               |                   |                      |        |                   |       |            |     |                                 |                |                      |                                         |             |           |             |                         |                      |           |              |
|              |                |                   |               |                   |                      |        |                   |       |            |     |                                 |                |                      |                                         |             |           |             |                         |                      |           |              |
|              |                |                   |               |                   |                      |        |                   |       |            |     |                                 |                |                      |                                         |             |           |             |                         |                      |           |              |
|              |                |                   |               |                   |                      |        |                   |       |            |     |                                 |                |                      |                                         |             |           |             |                         |                      |           |              |
| ntrat        |                |                   |               |                   |                      |        |                   |       |            |     |                                 |                |                      |                                         |             |           |             |                         |                      |           |              |
| 10           |                |                   |               |                   |                      |        |                   |       |            |     |                                 |                |                      |                                         |             |           |             |                         |                      |           |              |
| 1            |                |                   |               |                   |                      |        |                   |       |            |     |                                 |                |                      |                                         |             |           |             |                         |                      |           |              |
| néw e        |                |                   |               |                   |                      |        |                   |       |            |     |                                 |                |                      |                                         |             |           |             |                         |                      |           |              |
| prevue [mit] |                |                   |               |                   |                      |        |                   |       |            |     |                                 |                |                      |                                         |             |           |             |                         |                      |           |              |
| 1110         |                |                   |               |                   |                      |        |                   |       |            |     |                                 |                |                      |                                         |             |           |             |                         |                      |           |              |
|              |                |                   |               |                   |                      |        |                   |       |            |     |                                 |                |                      |                                         |             |           |             |                         |                      |           |              |

## **Courriers**

Même principe que les contrats. Il faut cependant être cohérant entre le contenu du courrier et l'endroit depuis lequel il est appelé.

Il ne faut pas par exemple faire un courrier avec des données implantations et le lancer depuis la gestion des clients. Tous les champs « implantations » seraient vides.

Les courriers sont lancés avec 🚿 Courrier

Depuis :

- Les clients
- Les commandes (BL) pour les clients dématérialisés
- Les factures pour les clients dématérialisés
- Les implantations

| 🀐 Fiche contrat        | ×                                                                         |                                                           |   |             |                                                                      |                  |
|------------------------|---------------------------------------------------------------------------|-----------------------------------------------------------|---|-------------|----------------------------------------------------------------------|------------------|
| Actions 🔺              | Modifi                                                                    | cation                                                    |   |             |                                                                      |                  |
| ✓ Valider<br>★ Annuler | Code du contrat CO<br>Domaine CO<br>Désignation De<br>Chemin du modèle De | 1<br>URRIER v<br>mande de code<br>mande de code.docx      |   | <b>€</b> 1. | Sociétés autorisées (aucune cochées = to<br>Société<br>DEM SI2A DEMO | utes autorisées) |
|                        | Publipostage                                                              |                                                           |   | Mata al fa  |                                                                      |                  |
|                        | Mots cles reserves                                                        | Substitution                                              | » | Mot Clé     | Substitution                                                         |                  |
|                        | numclient                                                                 | N° du client                                              |   | VII         | IMPLANTATION.Ville                                                   |                  |
|                        | numimp                                                                    | N° de l'implantation                                      |   | CPI         | IMPLANTATION.CodePostal                                              |                  |
|                        | contrat                                                                   | N° du contrat                                             | - | CADI        | IMPLANTATION.ComplementAdresse                                       |                  |
|                        | client                                                                    | La raison sociale du client, suivie par l'adresse de l'ir |   | ADI         | IMPLANTATION.Adresse                                                 |                  |
|                        | mois                                                                      | Les différents mois d'intervention                        |   | CRSI        | IMPLANTATION.ComplRaisonSociale                                      |                  |
|                        | datetarif                                                                 | Année de la date du contrat                               |   | RSI         | IMPLANTATION.RaisonSociale                                           |                  |
|                        | tableau                                                                   | Le détail des articles de l'implantation                  |   |             |                                                                      |                  |
|                        | date                                                                      | La date saisie                                            | - |             |                                                                      |                  |
|                        | dateContrat                                                               | La date du contrat                                        | _ |             |                                                                      |                  |
|                        | utilisateur                                                               | L'utilisateur en cours                                    |   |             |                                                                      |                  |
|                        |                                                                           |                                                           |   |             |                                                                      |                  |
|                        |                                                                           |                                                           |   |             |                                                                      |                  |
|                        |                                                                           |                                                           |   |             |                                                                      |                  |
|                        |                                                                           |                                                           |   |             |                                                                      |                  |
| L Suggestions          |                                                                           |                                                           |   |             |                                                                      |                  |
| Na Copie écran         |                                                                           |                                                           |   |             |                                                                      |                  |
| Autorisations          |                                                                           |                                                           |   |             |                                                                      |                  |
|                        |                                                                           |                                                           |   |             |                                                                      | ามี              |

Pour info la date du courrier est une formule

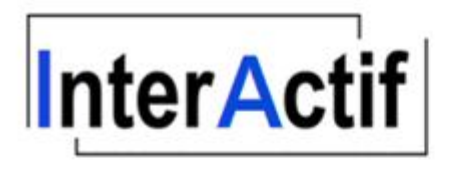

Clermont-Ferrand, le jeudi 3 octobre 2019

Monsieur, Madame

Pouvez-vous nous faire parvenir s'il vous plait les codes d'entrées pour le site

%RSI% %CRSI% %ADI% %CADI% %CPI% %VII% Cordialement,

## Inter Actif - SERVICE FACTURATION

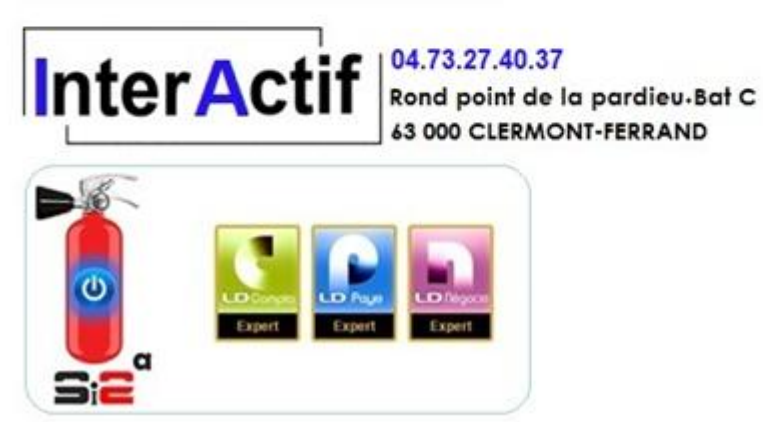

## Exemple depuis une implantation

| 🎽 li  | mplantation SI2A [ | DEMO |               |                    |                   |                 |             |                       |                    |            |                    | • ×    |   |
|-------|--------------------|------|---------------|--------------------|-------------------|-----------------|-------------|-----------------------|--------------------|------------|--------------------|--------|---|
|       | Actions 🗸 🗸        | I    | mplanta       | ation modific      | cation            |                 |             |                       |                    |            |                    |        |   |
|       | Documents 🔨        |      |               |                    |                   |                 |             |                       |                    |            |                    |        |   |
| +     | Ajouter            | Co   | de client     | 821777             | Raison Soc        | iale LAITERIE I | DE THEIX    |                       | <b>(</b> )         |            |                    |        | 1 |
| -     | Ouvrir             | Cor  | de implantati | on 5               | ()                |                 |             |                       |                    |            |                    |        | J |
| I – I | Supprimer          |      |               |                    |                   |                 |             |                       | _                  | _          |                    |        |   |
| 5     | Rafraichir         | G    | Général       | Détail             | Détail articles   | Tarif familles  | Tarif artic | les Texte / tablettes | Factures           | Devis      | Articles ven       | ndus   |   |
| 5     | Renommer           |      | Lo            | ocalisation        |                   | Documents       |             | Documents é           | tablis             | Qu         | estionnaire        |        | 4 |
| -     | Imprimer           | * D  | ossier        |                    |                   |                 |             |                       | ্\ <sup>‡</sup> Da | te 🔍       | <sup>‡</sup> Heure | ٩      |   |
|       | Convertir en pdf   |      | 🗁 IM_5 (LA    | AITERIE DE THEIX T | HEIX 63122 CEYRAT | )               |             |                       |                    | 07/06/2016 | 17                 | •44•32 |   |
| X     | Couper             |      | - Carchi      | ives               |                   |                 |             |                       |                    | 07/00/2010 |                    |        |   |
| h,    | Coller             |      | Bulle         | tin                |                   |                 |             |                       |                    |            |                    |        |   |
| h.    | Dossier hors SI2A  |      |               |                    |                   |                 |             |                       |                    |            |                    |        |   |
| 1     | Création dossier   |      |               |                    |                   |                 |             |                       |                    |            |                    |        |   |
| N     | Courrier           |      |               |                    |                   |                 |             |                       |                    |            |                    |        |   |
|       |                    |      |               |                    |                   |                 |             |                       |                    |            |                    |        |   |
|       |                    |      |               |                    |                   |                 |             |                       |                    |            |                    |        |   |

### Sélection du courrier

| 🀐 Gestion des contrats                         | all the second       |                      |                                     |             |     |
|------------------------------------------------|----------------------|----------------------|-------------------------------------|-------------|-----|
| Actions 🔨                                      |                      |                      |                                     |             |     |
| <ul> <li>Visualiser</li> <li>Fermer</li> </ul> | ¢<br>Domaine ,0      | Code du<br>contrat 🔎 | ¢                                   | Désignation | « م |
| ✓ Sélection                                    | COURRIER<br>COURRIER | AT10<br>CO1          | Attestation 10 %<br>Demande de code |             |     |
|                                                |                      |                      |                                     |             |     |
|                                                |                      |                      |                                     |             |     |
|                                                |                      |                      |                                     |             |     |
| Filtres 🚻 🔌                                    |                      |                      |                                     |             |     |
| Domaine COURRIER                               |                      |                      |                                     |             |     |
| i Suggestions                                  |                      |                      |                                     |             |     |
| Copie écran                                    |                      |                      |                                     |             |     |

Résultat du courrier

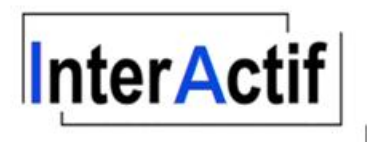

Clermont-Ferrand, le jeudi 3 octobre 2019 Monsieur, Madame

Pouvez-vous nous faire parvenir s'il vous plait les codes d'entrées pour le site LAITERIE DE THEIX

THEIX

63122 CEYRAT

Cordialement,

Inter Actif - SERVICE FACTURATION

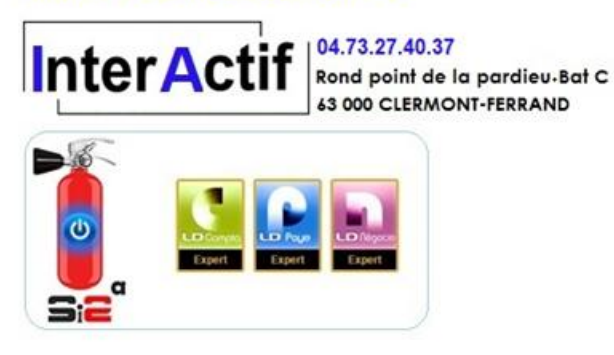

Le courrier est mémorisé dans les documents implantation (ou client)

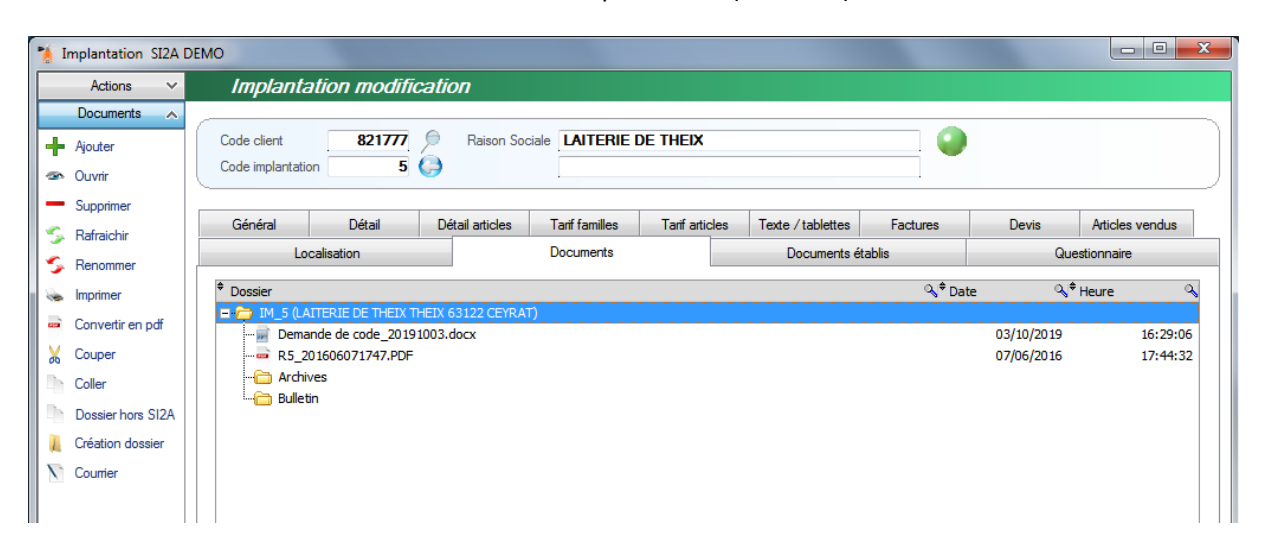

Pour l'envoyer

1 : transformer en pdf si vous ne l'avez pas fait depuis le traitement de texte

a Convertir en pdf

2 : envoyer par mail (depuis la fiche client) si vous ne l'avez pas fait depuis le traitement de texte (Alt+F3 avec un .msg (pour Outlook) mémorisé dans les documents)

| Advance         China In model/lication           Document<br>Andree         Code deet         BE1777         Mac devicer         LATEFRE DE THE           Over<br>Segment<br>Patients         Documents         Code deet         BE1777         Mac devicer         LATEFRE DE THE           Orient<br>Segment<br>Patients         Documents         Documents         Example         Over Mac devicer         Documents           Orient<br>Segment<br>Patients         Documents         Documents         Documents         Example         Documents         Example         Documents         Example         Documents         Example         Example <td< th=""><th>Client SI2A DEMO</th><th>in the second second second second second second second second second second second second second second second</th><th></th><th></th><th></th><th></th><th></th><th></th><th></th></td<>                                                                                                    | Client SI2A DEMO  | in the second second second second second second second second second second second second second second second |                                                    |                        |               |                                   |                |                      |                  |
|----------------------------------------------------------------------------------------------------|-------------------|----------------------------------------------------------------------------------------------------|----------------------------------------------------|------------------------|---------------|-----------------------------------|----------------|----------------------|------------------|
| Douments<br>Ander<br>Oor<br>Segment<br>Segment<br>Code dert<br>Reconsor<br>Reconsor<br>Recon                                                                                                    | Actions 🗸         | Client modification                                                                                             | 7                                                  |                        |               |                                   |                |                      |                  |
| Acute<br>Cover<br>Cover<br>Supporter<br>Reaconstructure<br>Reaconstructure<br>Reaconst                                                                                                    | Documents 🔨       |                                                                                                    |                                                    |                        |               |                                   |                |                      |                  |
| Cover<br>Segment<br>Reach<br>Reach                                                                                                   | Ajouter           | Code client 82177                                                                                               | 7 Mot directeur                                    | AITERIE DE THE         |               |                                   |                |                      |                  |
| Support                                                                                                    | Ouvrir            | Raison Sociale                                                                                                  | DE THEIX                                           |                        |               | Circut in a stif                  | Data in ativit | 2 444                |                  |
| Reinsone<br>Henome<br>Henome<br>Heno                                                                                                    | Supprimer         |                                                                                                    |                                                    |                        |               |                                   | Date mactivit  | e                    |                  |
| Recomment<br>Version<br>Version<br>V                                                                                                    | Rafraichir        | Général Détail                                                                                                  | Tarif familles Tarif article                       | e Adraesas eitas Impla | ntatione F:   | acture Comm                       | andee          | BI Devie             | Articles vendus  |
| Tenerse<br>Converte en pl<br>Converte en pl<br>Conve                                                                                                    | Renommer          | Adresses fact. Documents                                                                                        | Clients liés                                       | Consignes Règi         | ements        | RIB                               | CRM            | C.A.                 | / vicios vorida. |
| Converte and Converte and Conve                                                                                                    | Imprimer          | Dessier                                                                                                    |                                                    |                        |               |                                   | Q. ∲ Data      | Q ≑ Heure            | 이러               |
| Caser<br>Caser<br>Ca                                                                                               | Convertir en pdf  | CL_821777 (LAITERIE DE                                                                                          | E THEIX)                                           |                        |               |                                   | - Date         | - Heure              | ~                |
| Core<br>Cole<br>Cole | Couper            | T1900006.docx                                                                                                   |                                                    |                        |               |                                   | :              | 27/08/2019           | 11:05:35         |
| Coler<br>Case has SIA<br>Cistion doaler<br>En (4 JATERIE DE HEX HEX S132 CERAN)<br>En (1 JATERIE DE HEX HEX S132 CERAN)<br>En (1 JATERIE DE HEX HEX S132 CER                                                                                                    | Copier            | Historique                                                                                                    |                                                    |                        |               |                                   |                |                      |                  |
| Descriptions ISA<br>Descriptions ISA<br>Code doesnor<br>End and<br>Coder<br>Coder                                                                                                    | Coller            | 🕀 🧰 I 1 (LAITERIE DE THEI                                                                                       | X 2 THEIX 63122 CEYRAT)                            |                        |               |                                   |                |                      |                  |
| Cedebin deser<br>Cedebin deser<br>Conter<br>Conter                                                                                                    | Dossier hors SI2A | I14 (LAITERIE DE THE     I15 (LAITERIE DE THE                                                                   | EIX THEIX 63122 CEYRAT)<br>EIX THEIX 63122 CEYRAT) |                        |               |                                   |                |                      |                  |
| Lind mail<br>Courser<br>Courser<br>Source Lind Table DE Hiel VIEW S1322 (EPRAT)<br>Source Status DE Hiel VIEW S1322 (EPRAT)<br>Source Status DE Hiel VIEW S1322 (EPRAT)<br>Source Status DE Hiel VIEW S1322 (EPRAT)<br>Source Status DE Hiel VIEW S1322 (EPRAT)<br>Status De Hiel VIEW S1322 (EPRAT)<br>Status De Hiel VIEW S132 (EPRAT)<br>Status De Hiel VIEW S132 (EPRAT)<br>Status De Hiel VIEW S132 (EPRAT)<br>Status De Hiel VIEW S132 (EPRAT)<br>Status De Hiel VIEW S132 (EPRAT)<br>Status De Hiel VIEW S132 (EPRAT)<br>Status DE HIEL VIEW DE HIEL VIEW S132 (EPRAT)<br>Status De Hiel VIEW S132 (EPRAT)<br>Status De Hiel VIEW S132 (EPRAT)<br>Status De Hiel VIEW S132 (EPRAT)<br>Status De Hiel VIEW S132 (EPRAT)<br>Status De Hiel VIEW S132 (EPRAT)<br>Status De Hiel VI                                                                                                    | Création dossier  | E CAITERIE DE THEI                                                                                              | X THEIX 63122 CEYRAT)                              |                        |               |                                   |                |                      |                  |
| Uddief Uddief Ud                                                                                                    | Envoi mail        | E C III (LAITERIE DE THEI                                                                                       | X 4 THEIX 63122 CEYRAT)<br>X THEIX 63122 CEYRAT)   |                        |               |                                   |                |                      |                  |
| Benerade do dog, 2019003.bsc       00/10/2019       55-41:39         Demande do dog, 2019003.bsc       00/10/2019       55-41:39         Demande do dog, 2019003.bsc       00/10/2019       55-41:39         Demande do dog, 2019003.bsc       00/10/2019       55-41:39         Other       00/10/2019       55-41:39         Provide       00/10/2016       12:44:32         Inclusion       00/10/2016       12:44:32         Inclusion       00/10/2016       12:44:32         Inclusion       00/10/2016       12:44:32         Inclusion       00/10/2016       12:44:32         Inclusion       00/10/2016       12:44:32         Inclusion       00/10/2016       12:44:32         Inclusion       00/10/2016       12:44:32         Inclusion       00/10/2016       12:44:32         Inclusion       00/10/2016       12:44:32         Inclusion       00/10/2016       00/10/2016         Inclusion       00/10/2016       00/10/2016         Inclusion       00/10/2016       00/10/2016         Inclusion       00/10/2016       00/10/2016         Inclusion       00/10/2016       00/10/2016         Inclose       00/10/2016       00/10/20/                                                                                                    | Courner           |                                                                                                    | X THEIX 63122 CEYRAT)                              |                        |               |                                   |                |                      |                  |
| United to two and at accounced       Up and a constrained       Up and a constrained       Up and constrained       Up and a constrained                                                                                                    |                   | Demande de code                                                                                                 | _20191003.docx                                     |                        |               |                                   | (              | 03/10/2019           | 16:42:01         |
| Notice       87,00150021747.PDF       97,06/2016       17.44:02         Notice       Article       Image: Control of the image: Control of the image: Control of t                                                                                                    |                   | Demande de code                                                                                                 | _20191003.pdf                                      |                        |               |                                   | (              | 03/10/2019           | 16:43:14         |
| Actives         Active         Envoyer         Active         Code clerit       821777,<br>Ration Sociale         Destinatives         Orock       Nom         Destinatives         Orock       Nom         Opgauches53@gmal.com         Orock       Nom         Opgauches53@gmal.com         Orock       Nom         Orock       Nom         Opgauches53@gmal.com         Orock       Nom         Orock       Nom         Orock       Nom         Orock       Nom         Orock       Nom         Orock       Nom         Orock       Nom         Orock       Nom         Orock       Nom         Orock       Nom         Orock       Nom         Orock       Nom         Skjet       Envol         Nessage       Patrick GAUCHEZ         Nessage       Patrick GAUCHEZ         Orochealinger-ordit       Orochealinger-ordit         Orochealinger-ordit       Orochealinger-ordit         Orochealinger-ordit       Orochealinger-ordit         Orochealinger-ordit                                                                                                    |                   |                                                                                                    | 7.PDF                                              |                        |               |                                   | (              | 07/06/2016           | 17:44:32         |
| Destinataries       Copies         Image: Chock in the particle Signal com       Image: Chock in the particle Signal com         Image: Chock in the particle Signal com       Image: Chock in the particle Signal com         Image: Chock in the particle Signal com       Image: Chock in the particle Signal com         Image: Chock in the particle Signal com       Image: Chock in the particle Signal com         Image: Chock in the particle Signal com       Image: Chock in the particle Signal com         Image: Chock in the particle Signal com       Image: Chock in the particle Signal com         Image: Chock in the particle Signal com       Image: Chock in the particle Signal com         Image: Chock in the particle Signal com       Image: Chock in the particle Signal com         Image: Chock inter-condition       Image: Chock inter-condition         Image: Chock inter-condition       Image: Chock inter-condition         Image: Chock inter-condition       Image: Chock inter-condition         Image: Chock inter-condition       Image: Chock inter-condition         Image: Chock inter-condition       Image: Chock inter-condition         Image: Chock inter-condition       Image: Chock inter-condition         Image: Chock inter-condition       Image: Chock inter-condition         Image: Chock inter-condition       Image: Chock inter-condition         Image: Chock inter-condition       Image: Chock                                                                                                    | Annuler           | Code client<br>Raison Sociale                                                                                   | 821777<br>Erie de Theix                            |                        |               |                                   |                |                      |                  |
| Chok       Nom       Mail       >>         Pgauchez63@gmail.com       pgauchez63@gmail.com       pgauchez63@                                                                                                    |                   | Destinataires                                                                                                   | <b>A</b>                                           |                        | Copies        | A                                 | <b>A</b>       |                      |                  |
| Supervisor       Image: Construction of the second of the second of the se                                                                                                    |                   | Choix Nom O                                                                                                    | Ma<br>Doga uchez 63@gmail.com                      | ail                    | Choix         | Nom                               | ngauchezi      | Mail<br>63@gmail.com | ,0 »             |
| Sujet       Envoi         Image: Sujet       Z:\Dornées\SI2A_DEMO\Documents\C321777\I5\\Demande de code_20191003.pdf         Image: Sujet       Patrick GAUCHEZ         Chef de projet       pgouchez@inter-octfift         Image: Sujet       04.73.27.40.37         Rond point de la pardieu-Bot C       3000 CLERMONT-FERRAND                                                                                                    |                   |                                                                                                    | pgddono200C gmail.com                              |                        |               | Utilsateur 1                      | dircom@vi      | iaud-incendie.fr     |                  |
| Suprestions                                                                                                    |                   |                                                                                                    |                                                    |                        |               | Utilisateur 2<br>Test vieud ne ne | interactif@    | Pinter-actif.fr      |                  |
| Sujet Erwoi<br>Sujet Erwoi<br>C\Données\SI2A_DEMO\Documents\C821777\J5\\Demande de code_20191003.pdf<br>+<br>-<br>-<br>-<br>-<br>-<br>-<br>-<br>-<br>-<br>-<br>-<br>-<br>-                                                                                                    |                   |                                                                                                    |                                                    |                        |               | reat vidua no pa                  | anconie vi     |                      |                  |
| Sujet Envoi <td></td> <td></td> <td></td> <td></td> <td></td> <td></td> <td></td> <td></td> <td></td>                                                                                                    |                   |                                                                                                    |                                                    |                        |               |                                   |                |                      |                  |
| Suprestions                                                                                                    |                   |                                                                                                    |                                                    |                        |               |                                   |                |                      |                  |
| Sujet       Envoi         Image: Sign of the state of the state of th                                                                                                    |                   |                                                                                                    |                                                    | -                      |               |                                   |                |                      | -                |
| Z:\Données\SI2A_DEMO\Documents\C821777\J5\\Demande de code_20191003.pdf         Hessage         Message         Patrick GAUCHEZ<br>Chef de projet<br>pgouchez@inter-actif.fr         pgouchez@inter-actif.fr         InterActif         04.73.27.40.37<br>Rond point de la pardieu.Bat C<br>43 000 CLERMONT-FERRAND                                                                                                    |                   | Sujet Envoi                                                                                                    |                                                    |                        |               |                                   |                |                      |                  |
| Message Patrick GAUCHEZ Chef de projet pgouchez@inter-actif.fr InterActif 04.73.27.40.37 Rond point de la pardieu-Bat C 43 000 CLERMONT-FERRAND Suprestions                                                                                                    |                   | Z:\Donnée                                                                                                    | es\SI2A_DEMO\Document                              | s\C821777\I5\\Demande  | de code_20191 | 1003.pdf                          |                | - +                  |                  |
| Message Patrick GAUCHEZ Chef de projet pgauchez@inter-actif.fr InterActif Rond point de la pardieu-Bat C 43 000 CLERMONT-FERRAND Suprestions                                                                                                    |                   | G                                                                                                    |                                                    |                        |               |                                   |                |                      |                  |
| Message Patrick GAUCHEZ Chef de projet pgauchez®inter-actif.fr InterActif Rond point de la pardieu-Bat C 43 000 CLERMONT-FERRAND Suprestions                                                                                                    |                   |                                                                                                    |                                                    |                        |               |                                   |                | -                    |                  |
| Message Patrick GAUCHEZ Chef de projet pgauchez®inter-actif.fr InterActif 04.73.27.40.37 Rond point de la pardieu.Bat C 43 000 CLERMONT-FERRAND Suprestions                                                                                                    |                   |                                                                                                    |                                                    |                        |               |                                   |                |                      |                  |
| Patrick GAUCHEZ<br>Chef de projet<br>pgauchez®inter-actif.fr<br>InterActif 04.73.27.40.37<br>Rond point de la pardieu-Bat C<br>43 000 CLERMONT-FERRAND                                                                                                    |                   | Message                                                                                                    |                                                    |                        |               |                                   |                |                      | *                |
| Cher de projet       pgauchez@inter-actif.tr       InterActif       04.73.27.40.37       Rond point de la pardieu.Bat C       63 000 CLERMONT-FERRAND                                                                                                    |                   | Patri                                                                                                    | ck GAUCHEZ                                         |                        |               |                                   |                |                      |                  |
| Suprestions     04.73.27.40.37                                                                                                    |                   | Chef                                                                                                    | ae projet<br>hez@inter.actif.fr                    |                        |               |                                   |                |                      |                  |
| Suggestions                                                                                                    |                   | pguuc.                                                                                                    |                                                    | • 104 73 27 40 3       | 7             |                                   |                |                      | =                |
| 43 000 CLERMONT-FERRAND                                                                                                    |                   |                                                                                                    | torActi                                            | Bond point de          |               | Bat C                             |                |                      | -                |
| Sumestions                                                                                                    |                   |                                                                                                    |                                                    | Kond point de          | r la paralea  |                                   |                |                      |                  |
| Suggestions                                                                                                    |                   |                                                                                                    |                                                    | 63 000 CLERM           | ONT-FERRAI    | ND                                |                |                      |                  |
|                                                                                                    |                   |                                                                                                    |                                                    | 63 000 CLERM           | ONT-FERRAI    | ND                                |                |                      |                  |

## Avis de passage

Le principe est le même pour le paramétrage.

Le contrat qui est l'avis de passage de la société se trouve dans le paramètre APnnn ou nnn est le code de la société (dans l'exemple DEM). Le logo n'est plus utilisé dans cette version.

| * | Fiche paramètre |   | near the             |                           |  | x |
|---|-----------------|---|----------------------|---------------------------|--|---|
|   | Actions         | ~ |                      | Paramère modification     |  |   |
| ; | Valider         |   | Paramètre            | APDEM                     |  |   |
|   |                 |   | code contrat<br>logo | AVISPASS<br>LogolAsav.png |  |   |

Le sujet (pour les mails) est dans le paramètre « APSujet » (commun à toutes les sociétés).

Petite particularité : la date de passage, l'heure et le commentaire doivent obligatoirement est notées : %dateAP% , %heureAP% et %commentaireAP%

Par contre comme le document va être intégré dans le corps du mail et non en pièce jointe, il est interdit d'utiliser une entête ou un pied de document.

| 🀐 Fiche contrat        | ×                                                                                                  |                                                              |     |           |                                             |            | ) 🗙                |
|------------------------|----------------------------------------------------------------------------------------------------|--------------------------------------------------------------|-----|-----------|---------------------------------------------|------------|--------------------|
| Actions 🔨              | Modifi                                                                                             | ication                                                      |     |           |                                             |            |                    |
| ✓ Valider<br>★ Annuler | Code du contrat     AV       Domaine     DC       Désignation     AV       Chemin du modèle     AV | IISPASS<br>CUMENTS<br>IIS PASSAGE<br>IIS DE PASSAGE AED.docx |     | P II      | Sociétés autorisées (aucune cochées = toute | s autorisé | ies)               |
|                        | Publipostage<br>Mots clés réservés                                                                 |                                                              |     | Mots clés | ¢ C.t.a.t.                                  | Data       | <sup>€</sup> D / E |
|                        | mot Cie                                                                                            | N° du client                                                 | "   |           |                                             | Date       | P/E »              |
|                        | numimp                                                                                             | N° de l'implantation                                         |     | CRS       | IMPLANTATION.ComplRaisonSociale             |            |                    |
|                        | contrat                                                                                            | N° du contrat                                                |     | ADR       | IMPLANTATION.Adresse                        |            |                    |
|                        | client                                                                                             | La raison sociale du client, suivie par l'adresse de l'ir    | -   | CADR      | IMPLANTATION.ComplementAdresse              |            |                    |
|                        | mois                                                                                               | Les différents mois d'intervention                           |     | CP        | IMPLANTATION.CodePostal                     |            |                    |
|                        | datetarif                                                                                          | Année de la date du contrat                                  |     | VILLE     | IMPLANTATION.Ville                          |            |                    |
|                        | tableau                                                                                            | Le détail des articles de l'implantation                     | - T | numclient |                                             |            |                    |
|                        | date                                                                                               | La date saisie                                               |     | numimp    |                                             |            |                    |
|                        | dateContrat                                                                                        | La date du contrat                                           |     |           |                                             |            |                    |
|                        | utilisateur                                                                                        | L'utilisateur en cours                                       |     |           |                                             |            |                    |
|                        |                                                                                                    |                                                              |     |           |                                             |            |                    |
|                        |                                                                                                    |                                                              |     |           |                                             |            |                    |
|                        |                                                                                                    |                                                              |     |           |                                             |            |                    |
| : Suggestions          |                                                                                                    |                                                              |     |           |                                             |            |                    |
|                        |                                                                                                    |                                                              |     |           |                                             |            |                    |
| Na Copie écran         |                                                                                                    |                                                              |     |           |                                             |            |                    |
| Autorisations          |                                                                                                    |                                                              |     |           |                                             |            |                    |

#### Modèle :

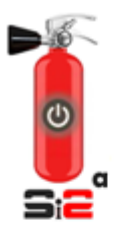

Nº CLIENT : %numclient% Implantation : %numimp%

### AVIS DE PASSAGE

Bonjour,

Nous vous informons que nos techniciens interviendront le <u>96dateAP96</u> (heure prévue <u>96heureAP96</u>), selon les horaires d'ouvertures communiqués par vos services, afin de procéder à la vérification annuelle des organes de sécurité incendie dont vous nous avez confié la maintenance sur le site désigné ci-dessous :

%RS% %CRS% %ADR% %CADR% %CP% %VILLE%

%commentaireAP%

Si toutefois cette date d'intervention ne vous convenait pas, merci de nous contacter pour convenir d'un autre rendez-vous à votre convenance.

Restant à votre disposition.

Cordialement

Patrick GAUCHEZ Chef de projet

pgauchez@inter-actit.fr

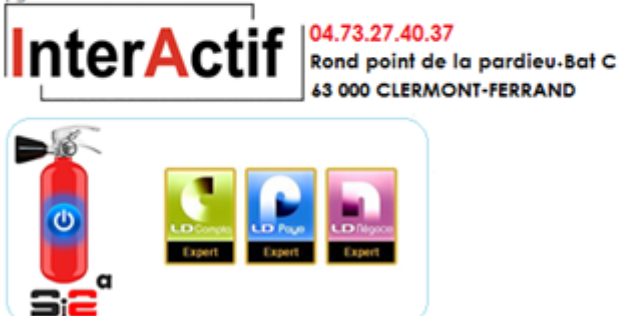

Pour envoyer un avis de passage, il est toujours possible de le faire depuis les BV (les avis de passage ne sont prévus que pour les BV et non les BL).

| rs Achats Stocks | BV | Ventes                                                                                                    | Compta                                                                                                    | Devis     | Planning | Utilisa |
|------------------|----|----------------------------------------------------------------------------------------------------|----------------------------------------------------------------------------------------------------|-----------|----------|---------|
| rs Achats Stocks | BV | Ventes<br>BV (Bulletin visi<br>Vérification BV<br>Génération BV<br>Génération BV<br>Génération BV<br>Impression BV<br>Impression BV<br>Avis de passag<br>Récapitulativ B<br>Répartition par<br>Commentaires<br>Export visite di<br>Modèles<br>Liste préparatio | Compta<br>te)<br>règlements<br>(partielle)<br>pour un dient<br>(nouveau)<br>ie<br>V<br>vérificateurs<br>standards (Ch<br>ient | eck list) | Planning | Utilisa |

Cependant une nouvelle gestion des avis de passage a été créée.

Les filtres de ce nouvel écran sont les mêmes que ceux de la gestion des BV.

| 🌾 Gestion des Avis passage                                                 | BV SIZA DE     | MO                                                                             |                     |                                                                                | Ven. 14/02 -                                                        | 141          |              |                    |                       |              |                              | -          |                | X          |
|----------------------------------------------------------------------------|----------------|--------------------------------------------------------------------------------|---------------------|--------------------------------------------------------------------------------|---------------------------------------------------------------------|--------------|--------------|--------------------|-----------------------|--------------|------------------------------|------------|----------------|------------|
| Actions 🔨                                                                  | /              | lombre de BV d                                                                 | tans la se          | élection : 277                                                                 | temps maintenanc                                                    | e (sai:      | si) 34       | j 19 h 00 m        |                       |              |                              |            |                |            |
| <ul> <li>Visualiser</li> <li>Modifier</li> </ul>                           | ¢<br>Client ,o | Raison Sociale                                                                 | ¢<br>Implantation,∩ | RS Implantation                                                                | Téléphones                                                          | Avis passage | ¢<br>Par mai | ¢<br>Mail ,≏       | ◆<br>Heure<br>passage | Date passage | Commentaire passage          | Date envoi | ¢<br>Contral,© | ¢<br>∖eg ≫ |
| <ul> <li>Client</li> <li>Implantation</li> </ul>                           | 968089         | 92è REGIMENT D'II<br>27è DIVISION INFA<br>3è CORPS D'ARMEI<br>63035 CLERMONT I | 968089              | 92è REGIMENT D'II<br>27è DIVISION INFA<br>3è CORPS D'ARMEI<br>63035 CLERMONT I | CT 04 73 99 24 99<br>IT 04 73 99 24 99<br>Cont T Julien Rouaisnel 0 | V            |              | pgauchez@inter-act | 15:00                 | 10/10/201    |                              |            |                | - m        |
| 🖉 Planning<br>🖉 Tâche                                                      | 999386         | ACE / AFE<br>13 RUE BENOIST D'AZ<br>03100 MONTLUCON                            | 999386              | ACE / AFE<br>13 RUE BENOIST D'AZ<br>03100 MONTLUCON                            | CT 04 70 08 49 10<br>IT 04 70 08 49 10                              | V            |              |                    |                       |              |                              |            |                |            |
| <ul> <li>Avis passage (saisie)</li> <li>Avis (envoi/impression)</li> </ul> | 989173         | ACEM<br>ALBERT EINSTEIN - BF<br>P.I. DU MARECHAT<br>63204 RIOM CEDEX           | 989173              | ACEM<br>ALBERT EINSTEIN - BF<br>P.I. DU MARECHAT<br>63204 RIOM CEDEX           | CT 04 73 64 48 00<br>IT 04 73 64 48 00                              | <b>V</b>     |              |                    | 14:00                 | 14/02/2020   | Prévoir une personn<br>Merci |            |                |            |
|                                                                            | 810281         | ALCON LABORATOIRE<br>4 RUE HENRI STE-CLA<br>92563 RUEIL-MALMAIS                | 810281              | ALCON LABORATOIRE<br>4 RUE HENRI STE-CLA<br>92563 RUEIL-MALMAIS                | CT 01 47 10 47 10<br>IT 01 47 10 47 10                              | <b>V</b>     |              |                    |                       |              |                              |            |                |            |
|                                                                            | 978755         | ALPHA PROCESS<br>ZA DE TREMOGNE<br>RUE DU BELVEDERE<br>63130 ROYAT             | 978755              | ALPHA PROCESS<br>ZA DE TREMOGNE<br>RUE DU BELVEDERE<br>63130 ROYAT             | CT 04 73 29 96 69<br>IT 04 73 29 96 69                              |              |              |                    |                       |              |                              |            |                |            |
|                                                                            |                | ANDROS                                                                         |                     | ANDROS                                                                         |                                                                     |              |              |                    |                       |              |                              |            |                |            |

Les colonnes

- Code client
- Adresse complète du client
- Code implantation
- Adresse complète de l'implantation
- Les téléphones du client
  - CT = téléphone client
  - IT = téléphone implantation
  - Cont = prénom + nom + téléphone contact

- Si avis de passage
- Si avis par mail
- Mail implantation (destinataire avis de passage)
- Heure passage (si saisi)
- Date passage (si saisi)
- Commentaire avis de passage (si saisi)
- Date envoi (ou d'impression)
- Contrat
- Regroupement facture
- Type implantation
- Mois de passage
- Vérificateur
- Si planifié
- Date planif
- Temps théorique
- Nombre de matériel

Dans cet écran la date, l'heure et le commentaire de l'avis de passage peut être saisi en pleine page.

Ou en mode fiche

| 1           | Avis passage SI2A                         | DEMO                                                                                                    |
|-------------|-------------------------------------------|----------------------------------------------------------------------------------------------------|
|             | Actions 🔥                                 | · · · · · · · · · · · · · · · · · · ·                                                                                                    |
| ✓<br>×<br>* | Valider<br>Annuler<br>Imprimer<br>Envoyer | Date de mise en verif. 12/12/201   Date édition du PV     Date édition du PV     Édite   Client ACEM   Code implantation 989173   Numéro de contrat   Varis passage   Avis passage par mail   Date passage   14/02/2020   Heure passage   14:00   Mail   Commentaire   500 caractères |
| -           | Copie écran<br>Autorisations              |                                                                                                    |

Le planning est mis à jour si la tache existait déjà et est créé si la tache n'existait pas (si les intervenants sont définis dans le planning).

Pour envoyer (ou imprimer les avis de passage) : < Avis (envoi/impression)

Il faut sélectionner les lignes. La multi sélection (avec Maj et/ou Ctrl) est possible.

| 🐪 Gestion des Avis passage                       | BV SI2A  | DEMO                                                                                                |                     |                                                                                                    |                                                                                 |                 |             |                                 |                  |              |            |
|--------------------------------------------------|----------|----------------------------------------------------------------------------------------------------|---------------------|----------------------------------------------------------------------------------------------------|---------------------------------------------------------------------------------|-----------------|-------------|---------------------------------|------------------|--------------|------------|
| Actions 🔨                                        |          | Nombre de BV d                                                                                      | tans la se          | élection : 5 ter                                                                                        | nps maintenance (saisi) 0 j 0                                                   | 4 h 20          | ) m         |                                 |                  |              |            |
| <ul> <li>Visualiser</li> <li>Modifier</li> </ul> | Client 🔎 | <ul> <li>Raison Sociale</li> </ul>                                                                  | ¢<br>Implantation,⊘ | RS Implantation                                                                                         | ¢<br>Téléphones ,≏                                                              | Avis<br>passage | Par<br>mail | ¢<br>Mail ,≏                    | Heure<br>Jassage | Date passage | Date envoi |
| Client                                           | 968089   | 92è REGIMENT D'INFANT<br>27è DIVISION INFANTERIE<br>3è CORPS D'ARMEE - RUE<br>63035 CLERMONT FD CEL | 968089              | 92è REGIMENT D'INFANTEI<br>27è DIVISION INFANTERIE<br>3è CORPS D'ARMEE - RUE,<br>63035 CLERMONT FD CEDE | CT 04 73 99 24 99<br>IT 04 73 99 24 99<br>ContT Julien Rouaisnel 04 73 27 40 37 | 7               |             | pgauchez@inter-actif.fr         |                  |              | 25/02/2019 |
| 2 Planning<br>2 Tâche                            | 19996    | ABC MONTLUCON<br>ATELIERS DE BOBINAGE<br>15 RUE AMPERE<br>03100 MONTLUCON                           | 19996               | ABC MONTLUCON<br>ATELIERS DE BOBINAGE D<br>15 RUE AMPERE<br>03100 MONTLUCON                             | CT 04 70 05 07 75<br>IT 04 70 05 07 75                                          |                 |             | pgauchez@inter-actif.fr         |                  | 27/02/20     | 25/02/2019 |
| Avis passage (saisie)                            | 885302   | AREF<br>ROUTE DE COURPIER<br>63920 PESCHADOIRES                                                     | 885302              | AREF<br>ROUTE DE COURPIERE<br>63920 PESCHADOIRES                                                        | CT 04 73 80 17 68<br>IT 04 73 80 17 68                                          | 7               | <b>V</b>    | pgauchez@inter-actif.fr         | 15:00            | 23/09/2      | 24/09/201! |
|                                                  | 895696   | BIOCEM<br>24, AV. DES LANDAIS<br>CAMPUS UNIVERSIT.<br>63170 AUBIERE                                 | 895696              | BIOCEM<br>24, AV. DES LANDAIS<br>CAMPUS UNIVERSIT. C<br>63170 AUBIERE                                   | CT 04 73 42 79 70<br>IT 04 73 42 79 70                                          |                 | V           | cgauchez@inter-actif.f          | 10:00            | 30/09/2      | 24/09/201! |
|                                                  | 885447   | BONARGENT-GOYON<br>USINE PUY CLERMON<br>03800 GANNAT                                                | 885447              | BONARGENT-GOYON<br>USINE PUY CLERMONT<br>03800 GANNAT                                                   | CT 04 70 90 00 13<br>IT 04 70 90 00 13                                          | 7               | V           | jrouaisnel@inter-actif.fr       | 11:00            | 24/09/2      |            |
|                                                  |          |                                                                                                    |                     |                                                                                                    |                                                                                 |                 |             |                                 |                  |              |            |
|                                                  |          |                                                                                                    |                     |                                                                                                    |                                                                                 |                 |             |                                 |                  |              |            |
|                                                  |          |                                                                                                    |                     |                                                                                                    | Gestion des /                                                                   | Avis pass       | age B\      | / SI2A DEMO                     |                  | ×            | n          |
|                                                  |          |                                                                                                    |                     |                                                                                                    | 9                                                                               | Envoyer         | (BV pa      | ramétrés) / Imprimer (les autre | s)               |              |            |
| Filtres 🚻 🔌 🖄                                    |          |                                                                                                    |                     |                                                                                                    |                                                                                 | Envoy           | ver         | Imprimer Abar                   | donner           |              |            |
| IVI Mise à jour planif.                          |          |                                                                                                    |                     |                                                                                                    |                                                                                 |                 | _           |                                 |                  |              |            |

Si vous cliquez sur envoyer, seuls les lignes avec « par mail » coché et ayant une date de passage seront envoyées.

Si vous cliquez sur imprimer, seuls les lignes avec « par mail » non coché et ayant une date de passage seront imprimées.

La date d'envois de l'avis est mise à jour avec la date du jour.

Pour les BV planifiés, une fois envoyé, une icône (enveloppe + coche verte) apparait. A chaque nouvelle modification de la date ou l'heure du passage, la date d'envoi est remise à blanc et le BV est considéré comme non envoyé.

Si plusieurs intervenants sont planifiés pour le BV, le changement se fait pour chacun.

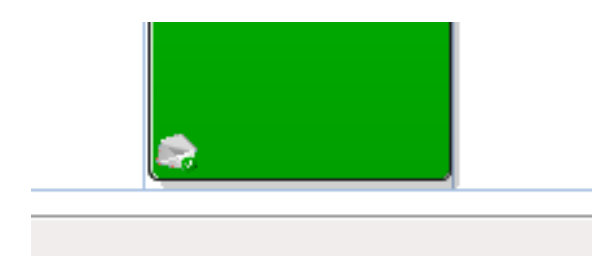

|                 | IUN 23/ | 03/13 |      |       |       |       |       |       |                                                                                                    |       |       |       |       | mar 24/ | 03/13 |      |       |                                                                  |                                                                       |                       |       |       |    |
|-----------------|---------|-------|------|-------|-------|-------|-------|-------|----------------------------------------------------------------------------------------------------|-------|-------|-------|-------|---------|-------|------|-------|------------------------------------------------------------------|-----------------------------------------------------------------------|-----------------------|-------|-------|----|
|                 | 7:00    | 8:00  | 9:00 | 10:00 | 11:00 | 12:00 | 13:00 | 14:00 | 15:00                                                                                                    | 16:00 | 17:00 | 18:00 | 19:00 | 7:00    | 8:00  | 9:00 | 10:00 | 11:00                                                            | 12:00                                                                 | 13:00                 | 14:00 | 15:00 | 16 |
| CARLINO JACQUES |         |       |      |       |       |       |       |       | AREF<br>Interve<br>AREF<br>PV<br>mplantn<br>n°<br>885301<br>ROUTE<br>DE<br>COURF<br>63920<br>PESCH<br>Créé<br>par PG |       |       |       |       |         |       |      |       |                                                                  |                                                                       |                       |       |       |    |
|                 |         |       |      |       |       |       |       |       |                                                                                                    |       |       |       |       |         |       |      |       | BONAR<br>Interve<br>BONAR<br>PV impl<br>USINE<br>03800<br>Créé p | GENT-G<br>ention<br>GENT-G<br>lantation<br>PUY CLE<br>GANNAT<br>ar PG | OYON<br>OYON<br>RMONT | 147   |       |    |

## Avis de passage reçu par mail

|                                                                               |                                                                                              | Sans titre - Message (HTM                                                                                                    | L)                                                                                | and the second second               |                                 |
|-------------------------------------------------------------------------------|----------------------------------------------------------------------------------------------|----------------------------------------------------------------------------------------------------|-----------------------------------------------------------------------------------|-------------------------------------|---------------------------------|
| Message Développ                                                              | eur Compléments                                                                              |                                                                                                    |                                                                                   |                                     | ۲                               |
| Répondre Répondre Transférer<br>à tous<br>Répondre                            | Supprimer<br>Attions                                                                         | <ul> <li>Bloquer l'expéditeur</li> <li>Listes approuvées *</li> <li>Ceci n'est pas indésirable</li> <li>Courrier indésirable</li> </ul> | Classer Assurer Marquer comme<br>v un suivi ~ non lu(s)<br>Options ©              | Rechercher<br>* Evernote 5 Evernote | Envoyer à<br>OneNote<br>OneNote |
| De : poauchez@inter-a                                                         | rtif.fr                                                                                      | ,                                                                                                    | ()(                                                                               | Date :                              | ven. 14/02/2020 14:23           |
| À: pgauchez@inter-a<br>Cc:<br>Objet:                                          | tüf. fr                                                                                      |                                                                                                    |                                                                                   |                                     | -                               |
| a                                                                             |                                                                                              |                                                                                                    |                                                                                   |                                     |                                 |
| N° CLIENT : 968089<br>Implantation : 968089                                   |                                                                                              |                                                                                                    |                                                                                   |                                     |                                 |
|                                                                               |                                                                                              | AVIS DE PASSAG                                                                                                    | E                                                                                 |                                     |                                 |
| Bonjour,                                                                      |                                                                                              |                                                                                                    |                                                                                   |                                     |                                 |
| Nous vous informons que no<br>procéder à la vérification annu                 | s techniciens interviendront le jeudi 10 oc<br>selle des organes de sécurité incendie dont v | ctobre 2019 (heure prévue 15<br>vous nous avez confié la mainte                                                                         | :00), selon les horaires d'ouvertures (<br>mance sur le site désigné ci-dessous : | communiqués par vos s               | services, afin de               |
| 92è REGIMENT D'INFANTEI                                                       | RIE                                                                                          |                                                                                                    |                                                                                   |                                     |                                 |
| 27è DIVISION INFANTERIE<br>3è CORPS D'ARMEE - RUE A<br>63035 CLERMONT FD CEDI | MONTAGNE<br>UGER<br>EX                                                                       |                                                                                                    |                                                                                   |                                     | =                               |
| Prévoire une personne pour les<br>Merci                                       | clés                                                                                         |                                                                                                    |                                                                                   |                                     |                                 |
| Si toutefois cette date d'interve                                             | ention ne vous convenait pas, merci de nou                                                   | us contacter pour convenir d'un                                                                                                    | autre rendez-vous à votre convenan                                                | ce.                                 |                                 |
| Restant à votre disposition.                                                  |                                                                                              |                                                                                                    |                                                                                   |                                     |                                 |
| Cordialement                                                                  |                                                                                              |                                                                                                    |                                                                                   |                                     |                                 |
| Patrick GAUCHEZ<br>Chef de projet                                             |                                                                                              |                                                                                                    |                                                                                   |                                     |                                 |
| pgauchez@inter-actif.fr                                                       | 04.73.27.40.37                                                                               |                                                                                                    |                                                                                   |                                     |                                 |
| InterAct                                                                      | Rond point de la pardieu-Bo<br>63 000 CLERMONT-FERRAND                                       | at C                                                                                                    |                                                                                   |                                     |                                 |
|                                                                               |                                                                                              |                                                                                                    |                                                                                   |                                     |                                 |
|                                                                               |                                                                                              |                                                                                                    |                                                                                   |                                     | •                               |

# Documents (Q4,Q5, N4)

Le paramétrage comme dans les versions précédentes reste toujours possible (avec notre traitement de texte conseillé).

Cependant une solution plus simple est maintenant disponible. Elle consiste à mettre dans le répertoire des données complémentaires de la société votre modèle reçu de l'Apsad.

|                                |        | term Manufacture Income of                         | Artage Destagers                                            |                            |
|--------------------------------|--------|----------------------------------------------------|-------------------------------------------------------------|----------------------------|
| Ordinateur ► partage (\)       | srv201 | 3) (Z:) ► Données ► SI2A_DEMO ► Fichier            | sComplementaires > DEI                                      | M                          |
| Organiser 🔻 Graver Nouveau dos | sier   |                                                    |                                                             |                            |
| 🔒 ALTAIR                       | *      | Nom                                                | Modifié le                                                  | Туре                       |
| AMR                            |        | N4Fond.pdf                                         | 01/10/2019 10:56                                            | Adobe Acro                 |
| BDDSEM63 180518                |        | S Thumbs.db                                        | 24/09/2019 08:57                                            | Data Base F                |
| BMB                            | _      | A Q4Fond.pdf                                       | 16/09/2019 17:09                                            | Adobe Acro                 |
| BMB_tarif_vente                | _      | U1.txt                                             | 28/08/2019 17:29<br>Type : Adobe Acroba<br>Taille : 58,0 Ko | Fichier TXT<br>It Document |
| Cable USB_Parallèle            | _      | BasFAC_2_2.rtf                                     | Modifie le : 16/09/20<br>13/06/2019 16:39                   | Rich Text F                |
| CHAMBRIARD                     |        | Copie de secours de BasFAC_2_2.wbk     PiedFac.rtf | 13/06/2019 16:39                                            | Rich Text Fo               |
| Clé_usb_migo                   |        | <b>N</b> FactureFond.png<br>🔁 BasCommDEV_2.rtf     | 12/06/2019 09:28<br>05/06/2019 17:29                        | Image PNG<br>Rich Text Fo  |
| Coline                         |        | Q5Fond.pdf Space PG_Mail.jpg                       | 24/04/2019 08:53<br>10/12/2018 16:55                        | Adobe Acro<br>Image JPEG   |
| LoomptaV9                      |        | Apsad texte.rtf                                    | 05/12/2018 08:43                                            | Rich Text Fo               |

Les fichiers doivent s'appeler

N4Fond.pdf

Q4Fond.pdf

Q5Fond.pdf

Pour des problèmes d'uniformité, on définit le document comme un autre modèle à publiposter, mais sans indiquer de champs. Ce sont les programmes qui alimenteront les données (sachant que pour les documents de ce type les données sont toujours les mêmes)

Dans le chemin du modèle, il faut mettre \$Etat\_XX ou XX correspond au code du modèle.

| 🍯 Fiche contrat | ×                          |                                                           |          |                                       |                                       |                    |
|-----------------|----------------------------|-----------------------------------------------------------|----------|---------------------------------------|---------------------------------------|--------------------|
| Actions 🔺       | Modifi                     | ication                                                   |          |                                       |                                       |                    |
| Valider         | Code du contrat            | i                                                         |          |                                       | Sociétés autorisées (aucune cochées = | toutes autorisées) |
| 👗 Annuler       | Domaine DC                 | CUMENTS                                                   |          |                                       | DEM SI2A DEMO                         |                    |
|                 | Désignation Q              | 5                                                         |          |                                       |                                       |                    |
|                 | Chemin du modèle <b>SE</b> | itat_Q5                                                   |          | ۶ • J                                 |                                       |                    |
|                 | Publipostage               |                                                           |          |                                       | · · ·                                 | ,                  |
|                 | Mots clés réservés         |                                                           |          | Mots clés                             |                                       |                    |
|                 | Mot Clé                    | Substitution >>                                           |          | 🍨 Mot Clé 🔎 👇                         | Substitution                          | ○ Date P/E ≫       |
|                 | numclient                  | N° du client                                              |          |                                       |                                       |                    |
|                 | numimp                     | N° de l'implantation                                      |          |                                       |                                       |                    |
|                 | contrat                    | N° du contrat                                             | *        |                                       |                                       |                    |
|                 | client                     | La raison sociale du client, suivie par l'adresse de l'ir |          |                                       |                                       |                    |
|                 | mois                       | Les différents mois d'intervention                        |          |                                       |                                       |                    |
|                 | datetarif                  | Année de la date du contrat                               | <b>.</b> |                                       |                                       |                    |
|                 | tableau                    | Le détail des articles de l'implantation                  |          |                                       |                                       |                    |
|                 | date                       | La date saisie                                            | -        |                                       |                                       |                    |
|                 | dateContrat                | La date du contrat                                        |          |                                       |                                       |                    |
|                 | utilisateur                | L'utilisateur en cours                                    | _~       |                                       |                                       |                    |
|                 |                            |                                                           |          |                                       |                                       |                    |
|                 |                            |                                                           |          |                                       |                                       |                    |
|                 |                            |                                                           |          |                                       |                                       |                    |
| • • •           |                            |                                                           |          |                                       |                                       |                    |
| L Suggestions   |                            |                                                           |          |                                       |                                       |                    |
| Copie écran     |                            |                                                           |          |                                       |                                       |                    |
|                 |                            |                                                           |          |                                       |                                       |                    |
| - Actionationa  |                            |                                                           |          | · · · · · · · · · · · · · · · · · · · |                                       |                    |

Exemple avec \$Etat\_Q5

| Domai                                   | ne 5                    | Robinets d'incendie armés<br>et postes d'incendie additivés   | 05         |  |  |  |  |  |
|-----------------------------------------|-------------------------|---------------------------------------------------------------|------------|--|--|--|--|--|
| COMPTE RENDU DE VERIFICATION PERIODIQUE |                         |                                                               |            |  |  |  |  |  |
| Titulaire de la certificat              | ion                     |                                                               |            |  |  |  |  |  |
| Nous, soussignés, entre                 | prise titulaire de la c | certification APSAD de service* de maintenance d'installation | ons de RIA |  |  |  |  |  |
| sous le n° 1234567                      |                         |                                                               |            |  |  |  |  |  |
| Nom (ou raison sociale)                 | SI2A DEMO               |                                                               |            |  |  |  |  |  |
| $\bowtie$                               | rond point La Par       | dieu Rt C                                                     |            |  |  |  |  |  |
|                                         | 63000 CLERMON           | IT FERRAND                                                    |            |  |  |  |  |  |
| Représentée par Mr Pa                   | atrick Gauchez          |                                                               |            |  |  |  |  |  |
|                                         |                         |                                                               |            |  |  |  |  |  |
| Etablissement objet de                  | l'installation          |                                                               |            |  |  |  |  |  |
| Nom (ou raison sociale)                 | BANQUE DE FRA           | ANCE VIC agence sud est                                       |            |  |  |  |  |  |
| -                                       | PAPETERIE DE L          | LONGUES Bt D                                                  |            |  |  |  |  |  |
|                                         | 63270 VIC LE CO         | DMTE                                                          |            |  |  |  |  |  |
|                                         |                         |                                                               |            |  |  |  |  |  |
| Nature de l'activité princi             | pale Etablisseme        | nt financier                                                  |            |  |  |  |  |  |
| Cette installation a fait l'o           | bjet d'une :            |                                                               |            |  |  |  |  |  |
|                                         | x déclar                | ration de conformité N5 au référentiel APSAD R5 N° N5-1       | 8963       |  |  |  |  |  |
| HPSAD                                   | OU                      |                                                               |            |  |  |  |  |  |
|                                         | déclar                  | ation d'installation N°                                       |            |  |  |  |  |  |